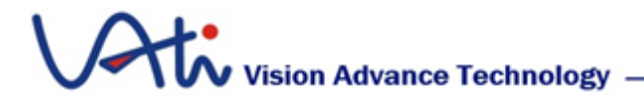

# VATek Software Development Guideline

V

w.VATek

Release Date: March 2022

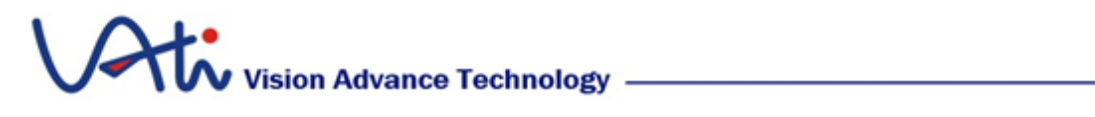

# Content

| 1 | Des   | scription                            | 1  |
|---|-------|--------------------------------------|----|
| 2 | 2 Chi | ip Introduction                      | 1  |
|   | 2.1   | A Series                             |    |
|   |       | 2.1.1 A Series System Structure      | 1  |
|   |       | 2.1.2 System Function Operation      | 5  |
|   |       | 2.1.3 A Series Chip System Flow      | 8  |
|   |       | 2.1.4 Boot Operation                 | 8  |
|   | 2.2   | B Series                             | 10 |
|   |       | 2.2.1 B Series System Structure      | 11 |
|   |       | 2.2.2 System Function Operation      | 16 |
|   |       | 2.2.3 B Series Chip System Operation | 16 |
|   |       | 2.2.4 Boot Operation                 |    |
|   |       | 2.2.5 Product Design and Application |    |
| 3 | S Sof | ítware Development Kit (SDK)         | 21 |
|   | 3.1   | Description                          | 21 |
|   | 3.2   | Core Program Development Interface   | 22 |
|   |       | 3.2.1 Common API                     |    |
|   |       | 3.2.2 Broadcast API                  | 30 |
|   | •     | 3.2.3 B Series examples              |    |
|   |       | 3.2.4 Transform Category             | 40 |
|   | く     | 3.2.5 A Series Example               |    |
| 4 | SD    | K Building                           | 49 |
|   | 4.1   | Requirements for Compling            | 49 |
|   | 4.2   | Build Options                        | 49 |

# Vision Advance Technology -

|             | 4.3  | 3 Compiling vatek_sdk_2 50                         |
|-------------|------|----------------------------------------------------|
| 5           | 6 Ma | ain Application of Software Development Package    |
|             | 5.1  | app_stream Example Program (Use for A Series)      |
|             | 5.2  | 2 app_broadcast Example Program (Use for B Series) |
|             | 5.3  | 3 Check Log with VATek Device                      |
| 6           | s Sy | stem Debugging Function                            |
|             |      |                                                    |
|             |      |                                                    |
|             |      |                                                    |
|             |      |                                                    |
|             |      |                                                    |
|             |      |                                                    |
|             |      |                                                    |
|             |      |                                                    |
|             |      |                                                    |
|             |      |                                                    |
|             |      |                                                    |
|             |      |                                                    |
|             |      |                                                    |
|             |      |                                                    |
|             |      |                                                    |
| <b>````</b> | 5    |                                                    |
|             |      |                                                    |
|             |      |                                                    |
|             |      |                                                    |
|             |      |                                                    |
|             |      |                                                    |
|             |      |                                                    |
|             |      |                                                    |
|             |      |                                                    |

# Vision Advance Technology

# **1** Description

Vision Advance Technology has a full range of digital TV modulation chips. There are mainly two product series, one is the single chip of multimedia video encoding and digital TV modulation, another is a simple digital TV modulation chip which is our A Series Chip. Based on different development needs of products and applications, VATek provides software development kit (SDK) and Microcontroller Development Kit (MDK) to assist developers.

# 2 Chip Introduction

Two Series developed by VATek are related to digital TV. The A Series (Modulator) and B Series (Enmoder) are described below:

## 2.1 A Series

## 2.1.1 A Series System Structure

A Series Chip is a digital TV modulation chip, the MPEG2-TS data can be input through external hardware interface. It can receive MPEG2-TS data, reproduces the received signal then provides the function of adding PSI table and PCR correction. Moreover, it converts the stream into different modulation according to the demand, then outputs MPEG2-TS signal for broadcasting. The system structure is mainly divided into three parts:

## System IO :

RESET signal - The system reset signal can be reset by external hardware (refer to the boot process).

• RESCUE signal - Rescue function, enter the rescue signal when the

firmware is damaged (see the boot process).

- > Control Interface :
  - Support MDK combined with external MCU through I2C.
  - Use the USB interface provided by SDK for chip function setting and control.

#### > Input Interface :

- TS Interface Support Serial and Parallel mode.
- USB Bulk Interface In addition to control and setting, USB supports multimedia streaming through Bulk Endpoint, such as Aux Stream function.

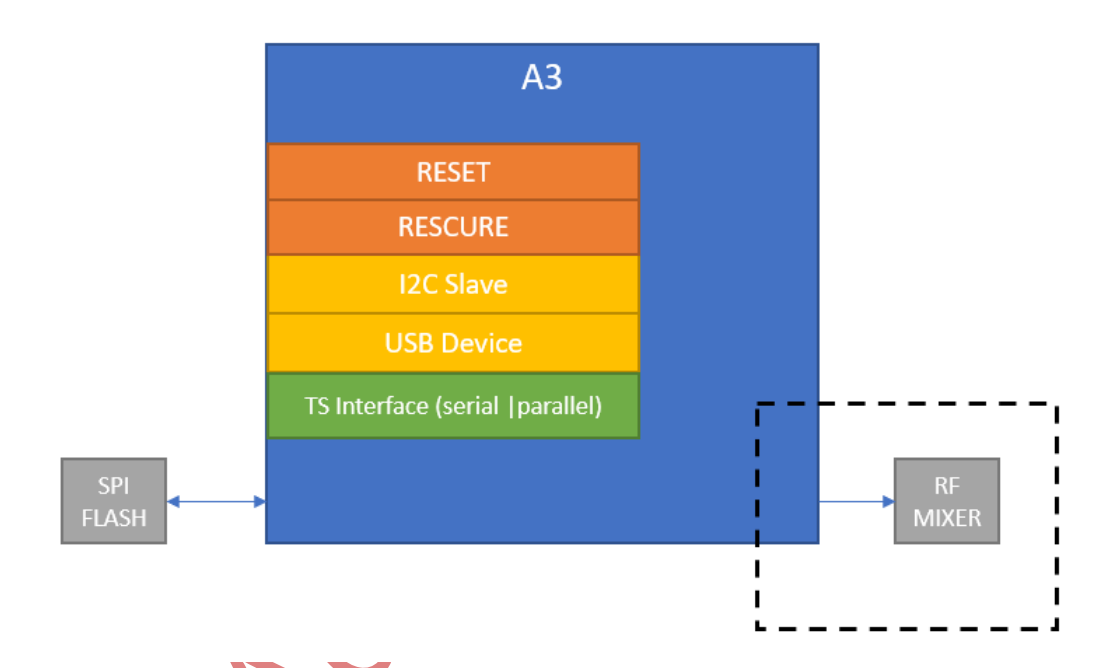

The external hardware also includes A Series can fully provide relevant firmware (Service) load in functions only by relying on the firmware (Service) and be loaded by the SPI interface, please refer to "Boot Operation" section. The second part is the selection function. While using complete development schametic design and RF MIXER, the corresponding RF MIXER needs to be connected through the same interface to facilitate the firmware (Service) to provide RF related capabilities.

In addition to the external interface, the chip is composed of several functional units, which can be mainly divided into:

www.VATek.com

# Vision Advance Technology -

- HAL : The external control unit supports the implementation of the external protocol between I2C and USB to control and coordinate internal functions.
- **PSI CREATOR** : Generate PSI tables required by digital TV.
- **TS PROCESSOR** : The function of processing input multimedia streams.
- MUXER : Combine TS PROCESSOR and PSI CREATOR with PCR to generate MPEG2-TS meeting the needs of modulation unit.
- **DTV Modulator** : Multi format digital TV modulation unit.
- RF Mixer : Control unified unit and the default supported RF mixer (optional).

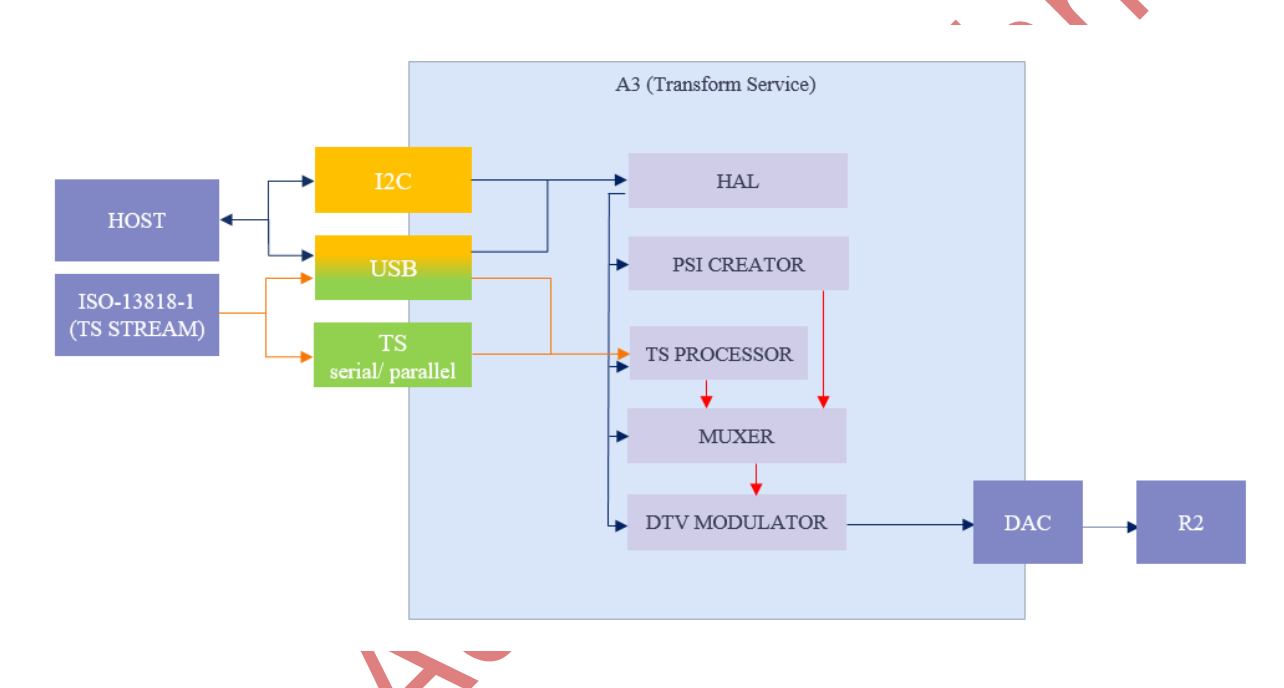

## A Series System Structure Diagram

> I2C Protocol

Supports up to 400 Kb/s transmission speed, can write and read HAL register through the I2C Slave interface.

## > USB Protocol

Write and read HAL register through the standard EP0(end point) Setup Packet through the USB device interface.

## HAL Control Unit

Support the operation of internal unit functions through USB and I2C interface. The internal unit is implemented in the form of HAL register according to the functional and requirements. HAL register takes 32 bits as the unit, the address represents a storage of 32 bits. The register can include the following four forms:

| Register Catagories | Description                                                                                    |  |  |
|---------------------|------------------------------------------------------------------------------------------------|--|--|
| NORMAL              | Provides the setting of internal unit properties, providing reading and writing.               |  |  |
| COMMAND             | Write properties or set and execute the specific functions.                                    |  |  |
| STATUS              | Provide information related to system status or execution results and provide read operations. |  |  |
| BUFFER              | Fixed format and fixed length block characteristic, providing reading and writing,             |  |  |
| PLAYLOAD            | Block characteristic with variable format and length, providing reading and writing.           |  |  |

# > TS PROCESSOR Unit

Since the setting of different DTV modulation specifications and parameters will require MPEG2-TS with different bitrates and requirements, a new MPEG2-TS will be generated according to the output requirements. The core has the following functions:

**TS DEMUX** : Can analyze the content structure and simple messages of the MPEG2-TS, so as to set filtering or develop PSI table during product setting. **REMUX** : Re-multiplexes the effective input combined with PSI table into the actual output MPEG2-TS according to the back-end modulation requirements (bitrate).

www.VATek.co

## > MUXER Unit

Based on different modulation modes and source conditions, such as bitrate, multimedia stream time, etc. Need to be reordered by MUXER to meet the relevant specifications of digital TV broadcasting. MUXER unit rearranges MPEG2-TS according to output requirements and input conditions.

- PADDING : When the data cannot be met, null packet will be used for filling.
   MUXER provides self-defined and standard functions.
- **PCR INSERT**: The insertion function of PCR can add independent PID PCR, and the Interval can be controlled to meet the application requirements.
- PCR REPLACE : It provides the function of PCR replication, which may change the original PCR accuracy during the conversion of different input source (bitrates). This problem can be corrected to varying degrees through the replication function.

## MODULATOR Unit

Supports global digital TV modulation standards, including DVB-T2, DVB-T, DVB-C (J83a), ATSC, J83b, DTMB, ISDB-T, J83c. The modulation types supported by different chips are as follows:

| CHIP No. | Supported format                                                  |  |
|----------|-------------------------------------------------------------------|--|
| A3       | DVB-T2 \DVB-T \ DVB-C (J83a) \ ATSC \ J83b \ DTMB \ ISDB-T \ J83c |  |

# 2 System Function Operation

MPEG2-TS Composition :

MPEG2-TS is the format of digital TV broadcasting. The composition of the complete TS mainly includes the following three elements.

1. **PES** : Package of video, audio signals and other signals such as CC subtitles.

www.VATels.cov

- PCR : You can refer to ISO-13818 specification. When the back-end outputs to DTV, DEMOD needs to refer to the time, which mainly determines the packet broadcast order. The PCR accuracy will also affect broadcast quality.
- PSI : The standard needs to be followed in different countries. Different countries have different PSI tables, such as PSIP in the United States, ARIB in Japan, etc.
- The chip receives MPEG2-TS signals according to the front-end input interface (USB or TS interface).

| Input Interface | Description                                                         |
|-----------------|---------------------------------------------------------------------|
| USB interface   | The USB interface can control MPEG2-TS input speed, the speed of    |
|                 | USB 2.0 can be up to 480Mbps.                                       |
| TS interface    | It must be continuous data. The chip will show error if MPEG2-TS is |
| 15 Interface    | interrupted in the middle.                                          |

• The chip can use PASSTHROUGH and REMUX mode according to the TS integrity of the front-end input.

| Mode        | Applicable Situation                                                                                                    |
|-------------|----------------------------------------------------------------------------------------------------|
| PASSTHROUGH | The front-end input MPEG2-TS has complete content, and only needs to convert the signal into digital TV signal broadcasting.                                         |
| REMUX       | <ul> <li>The PCR of front-end input MPEG2-TS needs to be corrected.</li> <li>When the data cannot meet the bitrate, NULL packet will be used for filling.</li> </ul> |
|             |                                                                                                    |

A3 can perform correction function for PCR when Remux mode is processing, please refer to the following chart:

| PCR mode Function | Applicable Situation                                               |
|-------------------|--------------------------------------------------------------------|
|                   | To improve the accuracy of PCR output, this mode can be used.      |
|                   | The principle is to generate PCR with higher accuracy based on the |
| DETAC             | PCR input from front-end MPEG2-TS and provide PCR reference        |
| REIAG             | for back-end MPEG2-TS output. It is usually used in the more       |
|                   | rigorous specification of ISDB-T. (Limitation: PCR PID and video   |
|                   | PID cannot be the same.)                                           |
| ADJUST            | PCR will be corrected.                                             |
| DISABLE           | PCR will not be corrected.                                         |
| isio              |                                                                    |
| ~                 |                                                                    |

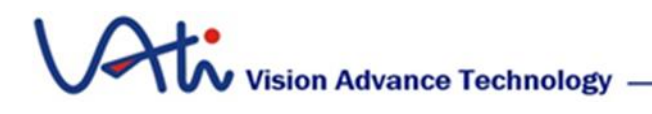

## 2.1.3 A Series Chip System Flow

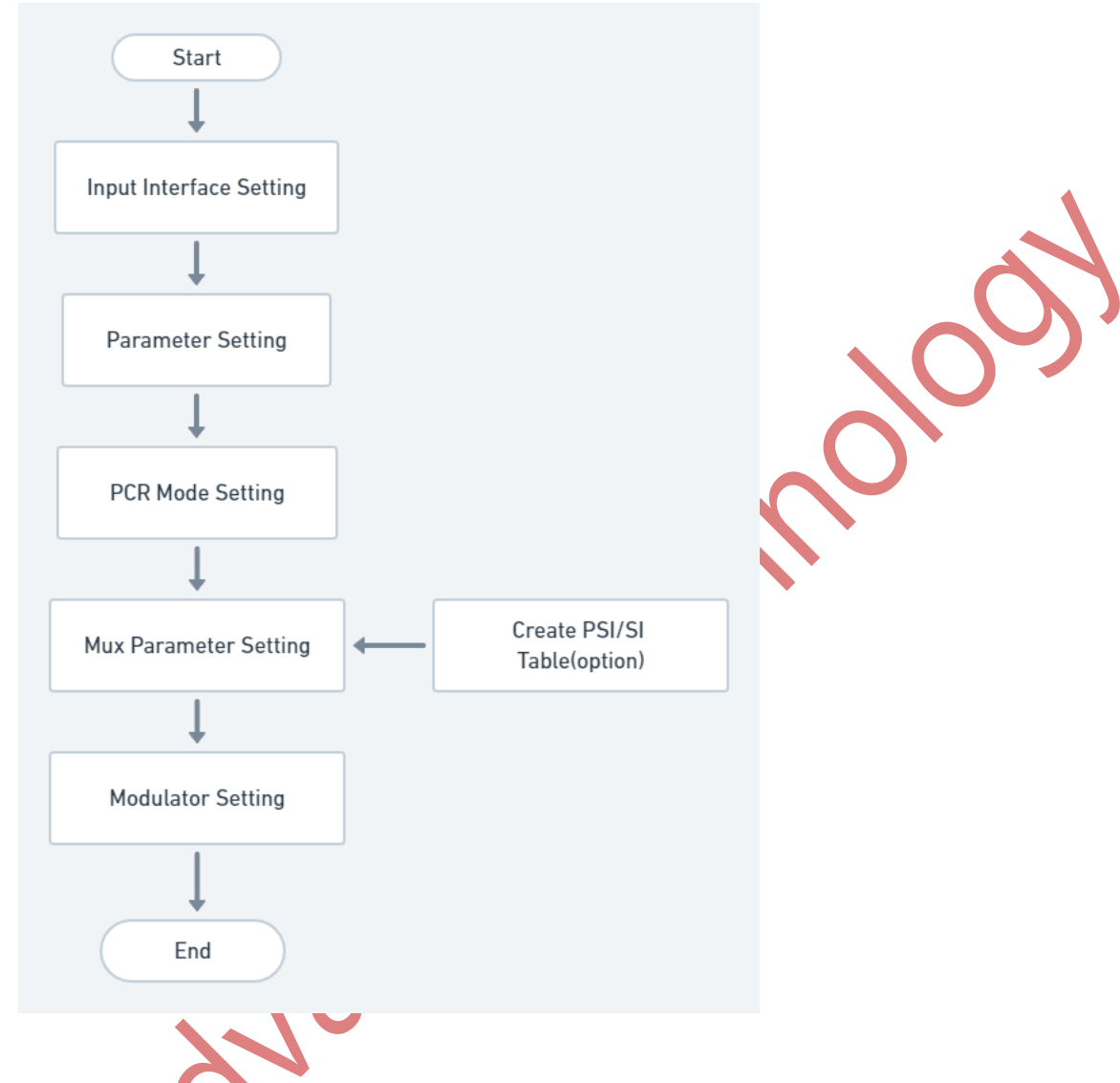

## 2.1.4 Boot Operation

The system is mainly composed of Loader (boot application) and Service. When the chip completes the boot program, it will automatically load and run through the SPI interface. After running, it will detect the status of the RESCUE signal and decide whether to enforce the RESCUE service. RESCUE mainly provides the function of updating firmware. If it does not enter the RESCUE service, the firmware will be checked, and if it is valid, the Service will load and run.

By external I2C and USB, the chip functions are controlled through the HAL control unit, these two path controllable stages will be different. Since the USB interface is

#### www.VATek.com.tw

# Vision Advance Technology -

provided with the basic USB service by Service, it is impossible to communicate with the chip before entering the RESCURE and Service, while I2C can read the status and control operation immediately after the system is booted.

• If the device does not respond, please restart it.

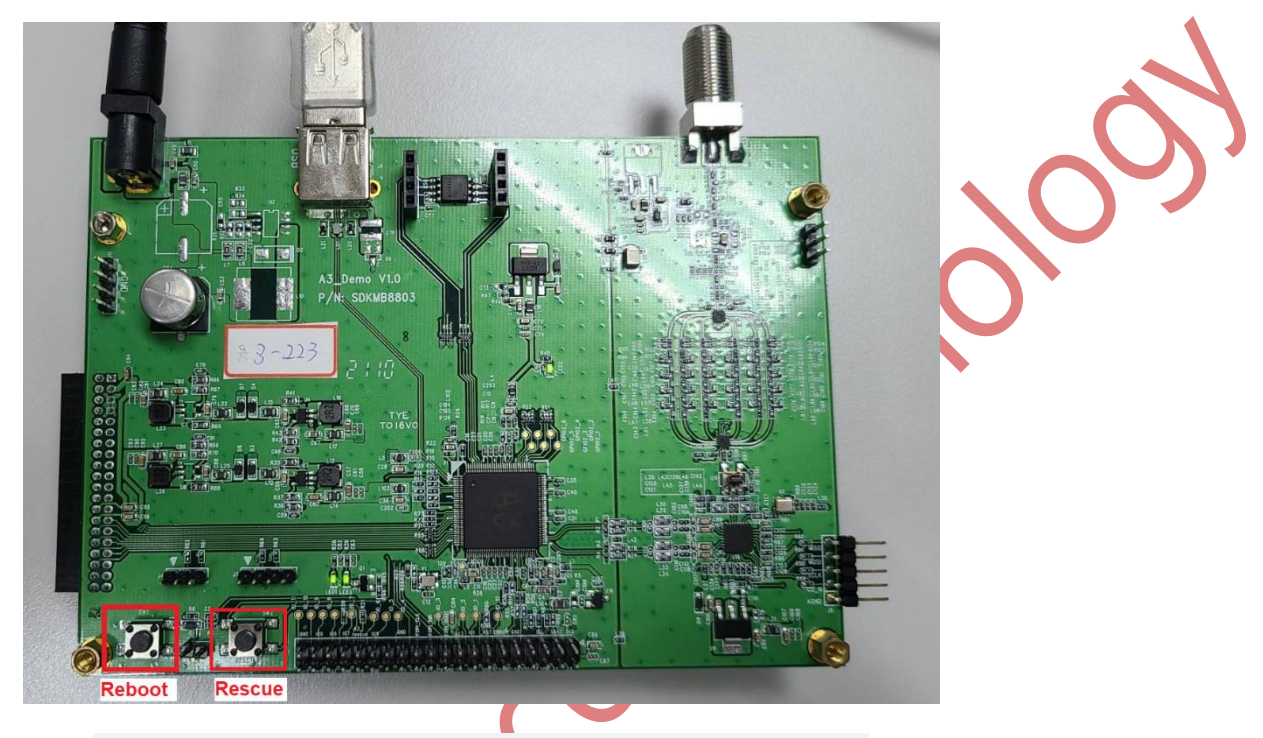

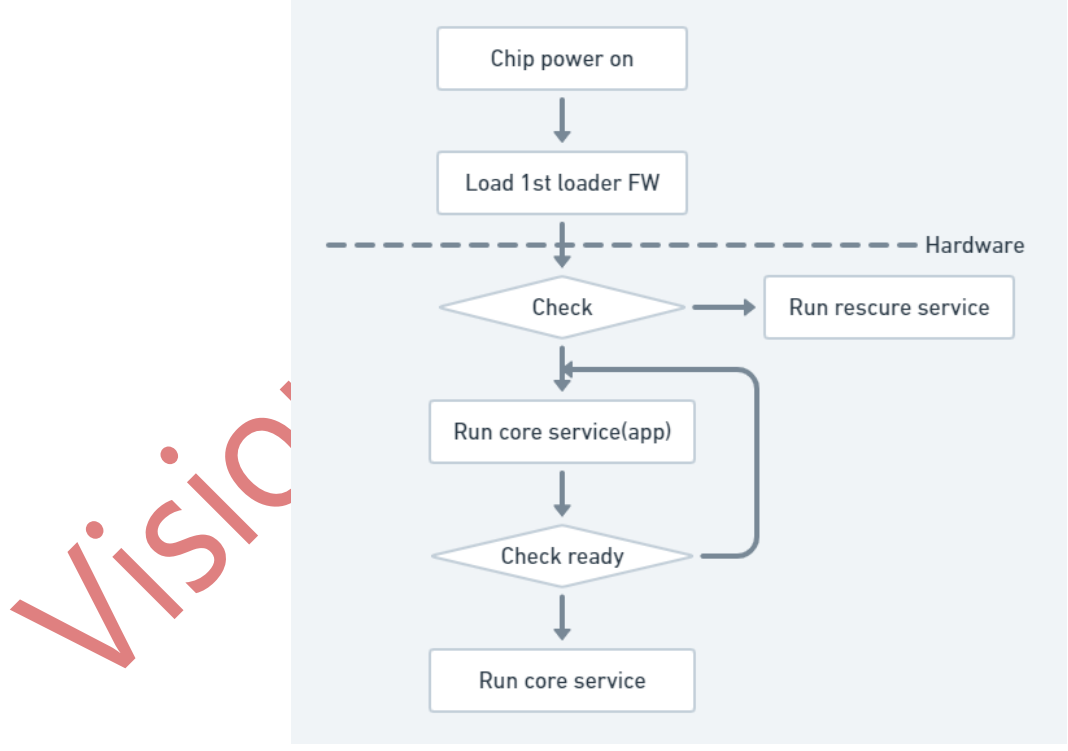

# Vision Advance Technology

# 2.2 B Series

B Series Chip are the chips that integrate video and audio signal encoding and DTV modulation. It receives video and audio signals through PHY for compression encoding processing, add PSI table then convert them into various modulation system TV signal broadcasting through modulation unit. B Series Chip supports video signal and I2S audio signal formats of BT656 and BT1120, it uses YUV420 color format for video coding and compression. The maximum input supports is 1080P60.

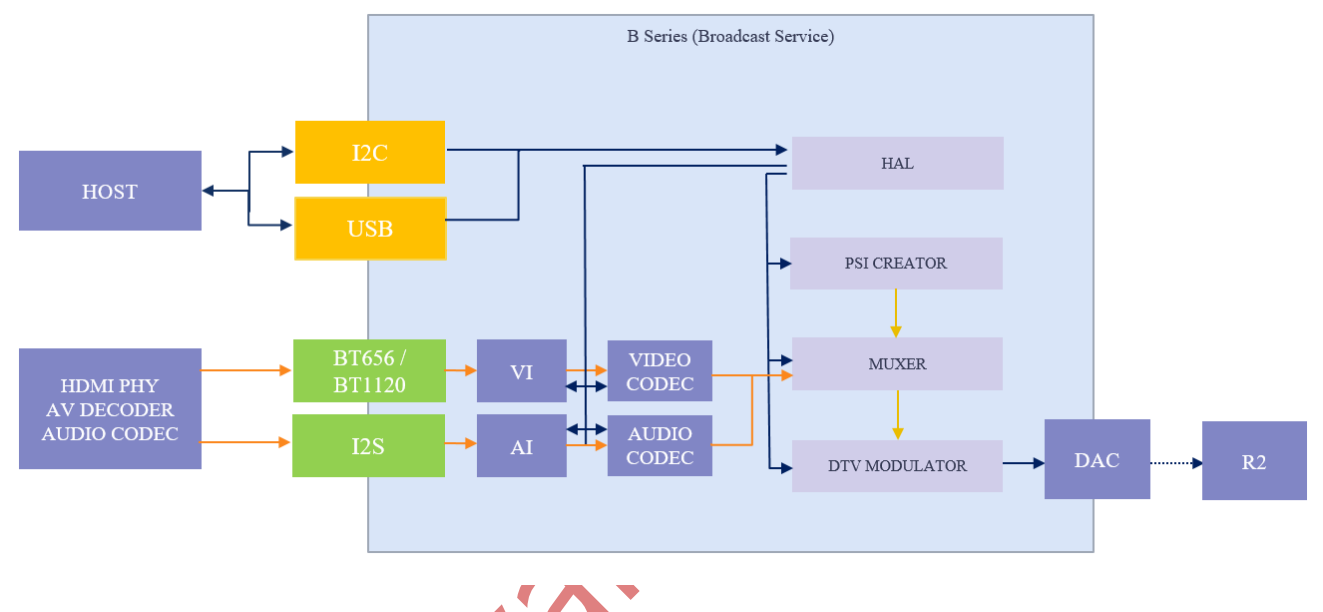

B Series System Structure Diagram

- HAL : The external control unit supports the implementation of the external protocol between I2C and USB to control and coordinate the internal function.
- VI : Video input unit.
- AI : Audio input unit.
- AUDIO CODEC : Audio encoding unit.
- VIDEO CODEC : Video encoding unit.
  - **PSI CREATOR** : PSI table generation unit required by DTV.
  - MUXER : Combine the information of encoder and PSI CREATOR unit to regenerate DTV stream.

# Vision Advance Technology

- **MODULATOR :** DTV modulator, multi-format DTV modulation unit.
- **RF MIXER :** Controls the default supported RF MIXER (optional.)

## 2.2.1 B Series System Structure

#### HAL Control Unit

Support the operation of internal unit functions through USB and I2C interface. The internal unit is implemented in the form of HAL register according to the functional and requirements. HAL register takes 32 bits as the unit, the address represents a storage of 32 bits. The register can include the following four forms:

| Register Catagories | Description                                                                                    |
|---------------------|------------------------------------------------------------------------------------------------|
| NORMAL              | Provides the setting of internal unit properties, providing reading and writing.               |
| COMMAND             | Write properties or set and execute the specific functions.                                    |
| STATUS              | Provide information related to system status or execution results and provide read operations. |
| BUFFER              | Fixed format and fixed length block characteristic, providing reading and writing.             |
| PLAYLOAD            | Block characteristic with variable format and length, providing reading and writing.           |

# VI/AL Input Unit

The video signal input unit supported by B Series Chip provides an image source up to 1080P60. In addition to the actual image input, the internal source of the chip can also be used as the input source. The input unit also provides the setting of input source:

#### • Internal Source

- 1 **COLORBAR** : Can generate test image conforming SMPTE RP 219:2002(ARIB STD-B28.)
- 2 **BOOTLOGO** : Allows to add multiple custom graphics as image resources.
- VI\_FLAG (HALREG\_VI\_0\_FLAGS):
  - 1 VI\_BUSWIDTH\_16 : If HDMI input is used, it needs to be turned on the meet the HDMI input specification.
  - 2 **VI\_SEPARATED\_SYNC** : If HDMI input is used, it needs to be turned on the meet the HDMI input specification.
  - 3 VI\_EXT\_HALF\_FPS : The frame rate of the input signal can be halved (1080P60->1080P30, 720P60->720P30, etc.)
- The audio signal input unit supported bt the VI unit supports 32K, 44.1K and 48K sample rate, and can support up to 2 channel 24 bits PCM.
- The resolution format of VI unit support input complies with CEA-861 specification. The following table provides the resolution format of B Series Chip.

| FPS        |    |       |    |    |       |    |       |
|------------|----|-------|----|----|-------|----|-------|
|            | 60 | 59.94 | 50 | 30 | 29.97 | 25 | 23.97 |
| Resolution |    |       |    |    |       |    |       |
| 1080P      | V  | V     | V  | V  |       | V  | V     |
| 10801      | V  | V     | V  |    |       |    |       |
| 720P       | V  | V     | V  |    |       |    |       |
| 576P       |    |       | V  |    |       | V  |       |
| 5761       |    |       | V  |    |       |    |       |
| 480P       | V  | V     |    | V  | V     |    |       |

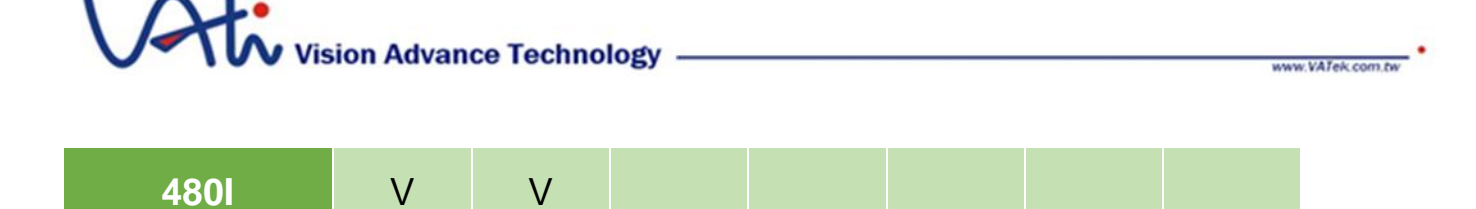

## > Video Audio Encoder Format

B Series supports video and audio compression. It supports different video compression according to different chip models. The support formats are as follows:

|         | Encoder     |    |     |    |     |
|---------|-------------|----|-----|----|-----|
|         | Format      | B2 | B2+ | B3 | B3+ |
|         | \CHIP Model |    |     |    |     |
|         | MPEG1-L2    | V  | V   | V  | V   |
| AUDIO   | AC-3        | V  | V   | V  | V   |
| ENCODER | AAC-ADTS    | V  | V   | V  | V   |
|         | AAC-LATM    | V  | V   | V  | V   |
| VIDEO   | H.264       |    |     | V  | V   |
| ENCODER | MPEG2       | V  | V   |    | V   |

## • MPEG 2 Encoder Specification :

- 1. Maximum resolution1080p 30 FPS
- 2. HIGH PROFILE (I, P Frame Only)
- 3. HIGH LEVEL maximum Bitrate 30 Mbps (VBR)
- 4. YCrCb 4:2:0

H264 AVC Encoder Specification :

- 1. Maximum resolution 1080p 30 FPS
- 2. HIGH PROFILE(I, P Slice \ No MBAFF)
- 3. Level 4.1 (30 Mbps)
- 4. YCrCb 4:2:0

#### • Encoder Flag (HALREG\_ENCODER\_FLAGS)

- 1 ENC\_EN\_PROGRESSIVE\_2\_I : Input Progressive video format and enable this function to output 1080i 60 (1080P60->1080I60...)<sup>o</sup>
- 2 ENC\_EN\_DISABLE\_DEINTERLACED : In B3+ Chip, if the interlaced video format is used for input, enable this function to convert the interlaced format to progressive format (1080I60->1080P60, etc).
- 3 **ENC\_EN\_DISABLE\_ADTS\_CRC:** In ADTS audio encoder, using this function will skip the check and output audio information.
- 4 **ENC\_EN\_DISABLE\_LATENCY\_Q** : When adjusting the video quality, latency and Q value will affect each other. Enable this function to turn off the interaction between them.

## > PSI CREATOR Unit

DTV includes audio and video data streams. According to different countries and standards, PSI table needs to be added to identify channels and multimedia content. This unit provides two different ways to assist developers to complete the required PSI table:

- **PURE TABLE** : Developer refers to the required specifications according to the application situation and adds the self-defined PSI table.
- **DEFAULT** : The basic PSI table defined for different countries and specifications can be used through parameter settings.

## MUXER Unit

Based on different modulation modes and source conditions, such as bitrate, multimedia stream time, etc. Need to be reordered by MUXER to meet the relevant specifications of DTV broadcasting. MUXER unit rearranges

www.VATek.com

MPEG2-TS according to output requirements and input conditions, mainly combining the encoded data of video encoder and PSI table generated by PSI CREATOR.

- **PADDING**: When the data cannot be met, null packet will be used for filling. MUXER provides self-defined and standard functions.
- PCR INSERT : The insertion function of PCR can add independent PID PCR, and the Interval can be controlled to meet the application requirements.
- PCR REPLACE : It provides the function of PCR replication, which may change the original PCR accuracy during the conversion of different input source (bitrates). This problem can be corrected to varying degrees through the replication function.

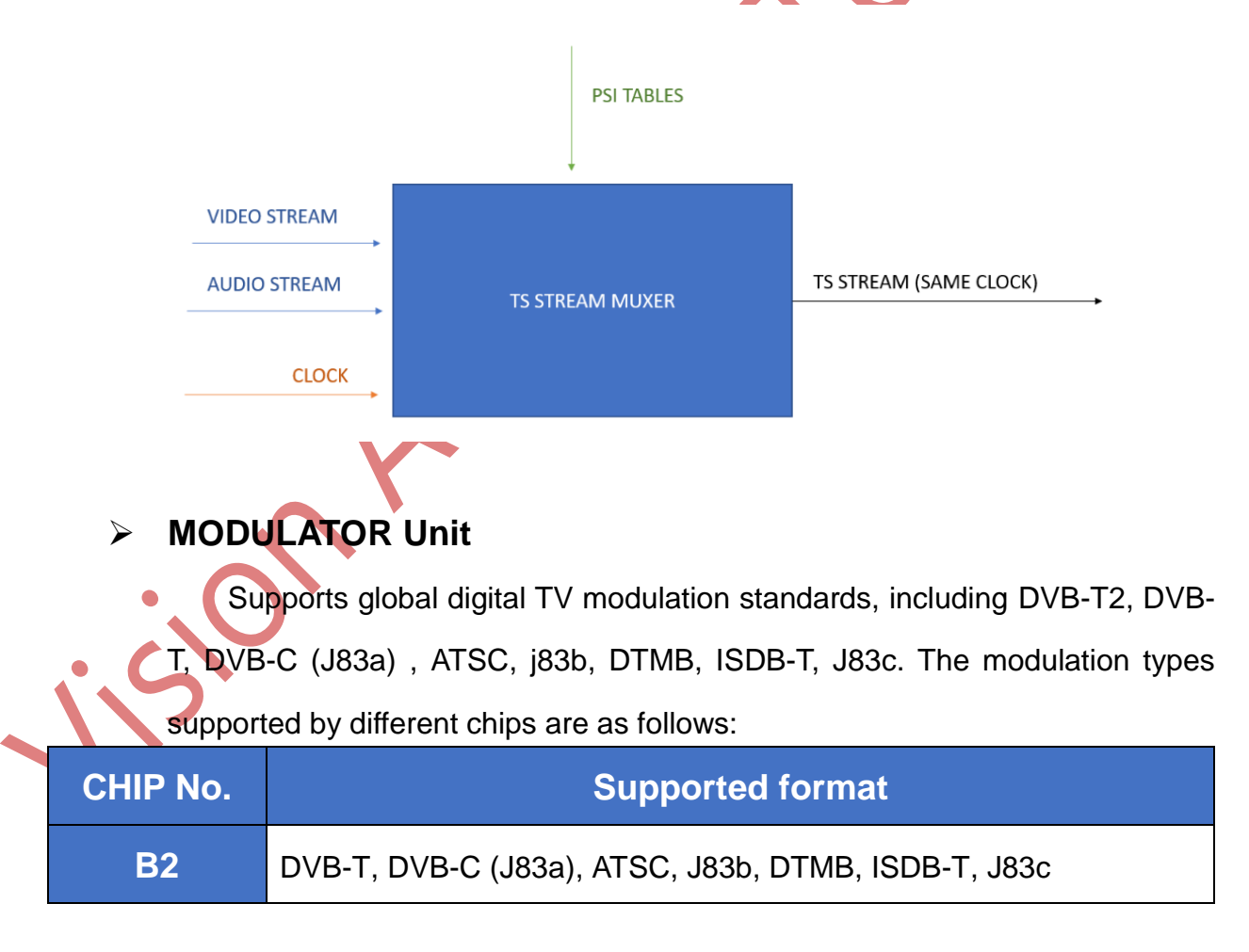

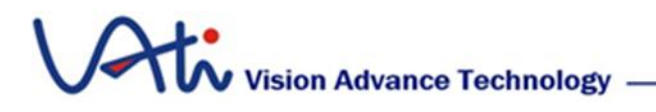

 B3
 DVB-T, DVB-C (J83a), ATSC, J83b, DTMB, ISDB-T, J83c

 B3+
 DVB-T2, DVB-T, DVB-C (J83a), ATSC, J83b, DTMB, ISDB-T, J83c

## 2.2.2 System Function Operation

After the Chip is boot, it can read command of the register through I2C. It is necessary to confirm if the system status can correctly read the system status register 0x20, the system status can be roughly divided into the following three types:

- 1. Idle Status: When the chip is boot and the firmware is loaded correctly, the chip will return idle status, indicating that the chip can perform relevant functions and operations in the idle phase.
- Operation status: When the chip returns the running status, it indicates that the system is in operation. At this time, the chip can only execute the relevant instructions in the operation stage.
- 3. Error Status: The system status register must be based on 0xFF000000. If not, it means that the firmware is not loaded correctly. After the chip is boot, ensure that the firmware operate correctly.

# 2.2.3 B Series Chip System Operation

If needed to broadcast, you need to confirm if the initialization is completed. You can read register (0x20) to confirm the chip is in the idle status or not. After confirming that the chip status is correct, you can start reading and writing instructions to the chip. The user can decide to use the actually input source VI or built in colorbar for DTV broadcasting. The broadcasting process is as follows:

ww.VATek.cor

# Vision Advance Technology -

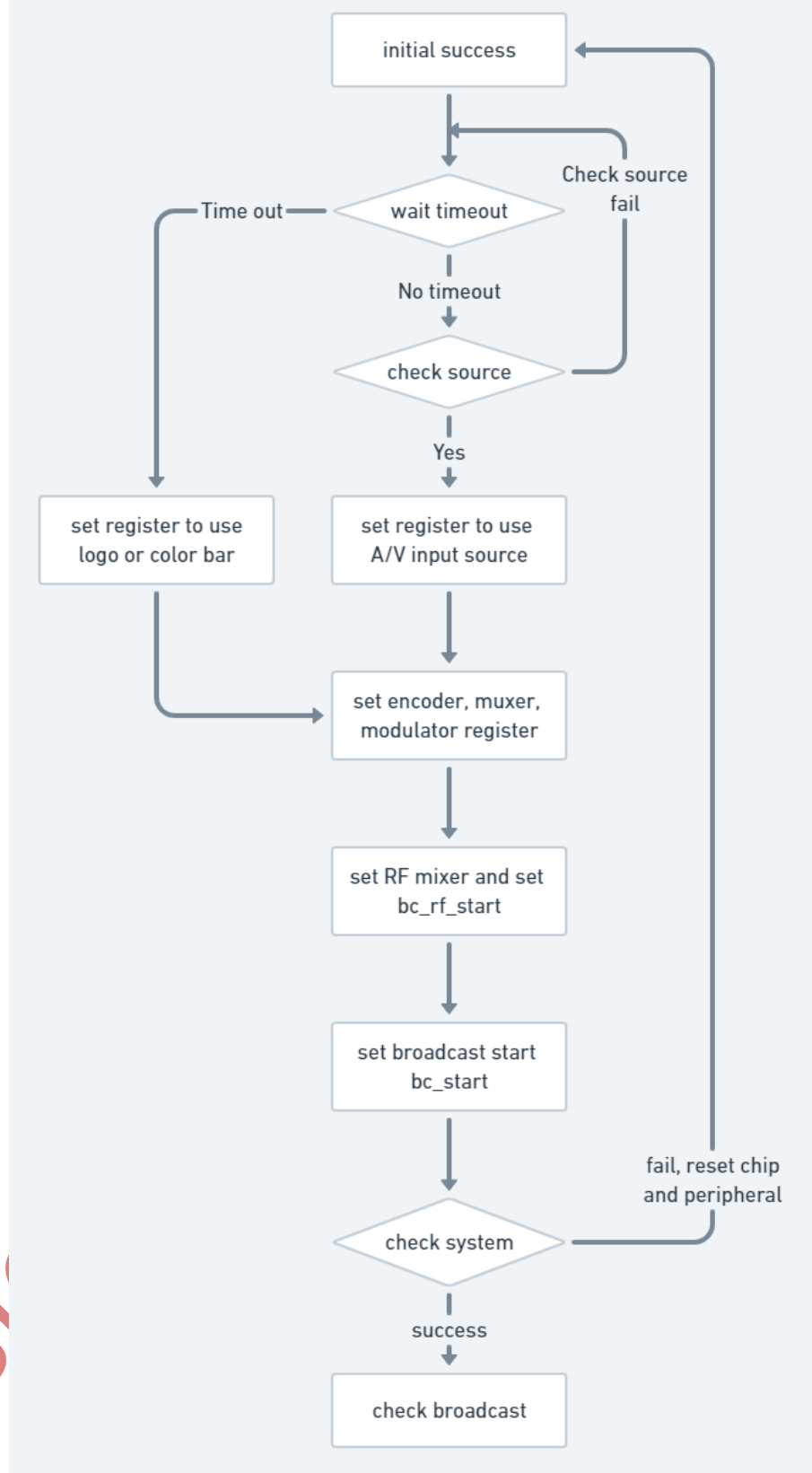

# Vision Advance Technology

## 2.2.4 Boot Operation

The system is mainly composed of Loader (boot application) and Service. When the chip completes the boot program, it will automatically load and run through the SPI interface. After running, it will detect the status of the RESCUE signal and decide whether to enforce the RESCUE service. RESCUE mainly provides the function of updating firmware. If it does not enter the RESCUE service, the firmware will be checked, and if it is valid, the Service will load and run.

By external I2C and USB, the chip functions are controlled through the HAL control unit, these two path controllable stages will be different. Since the USB interface is provided with the basic USB service by Service, it is impossible to communicate with the chip before entering the RESCURE and Service, while I2C can read the status and control operation immediately after the system is boot.

• The figure below shows the B Series device. If the device has no response, please restart it.

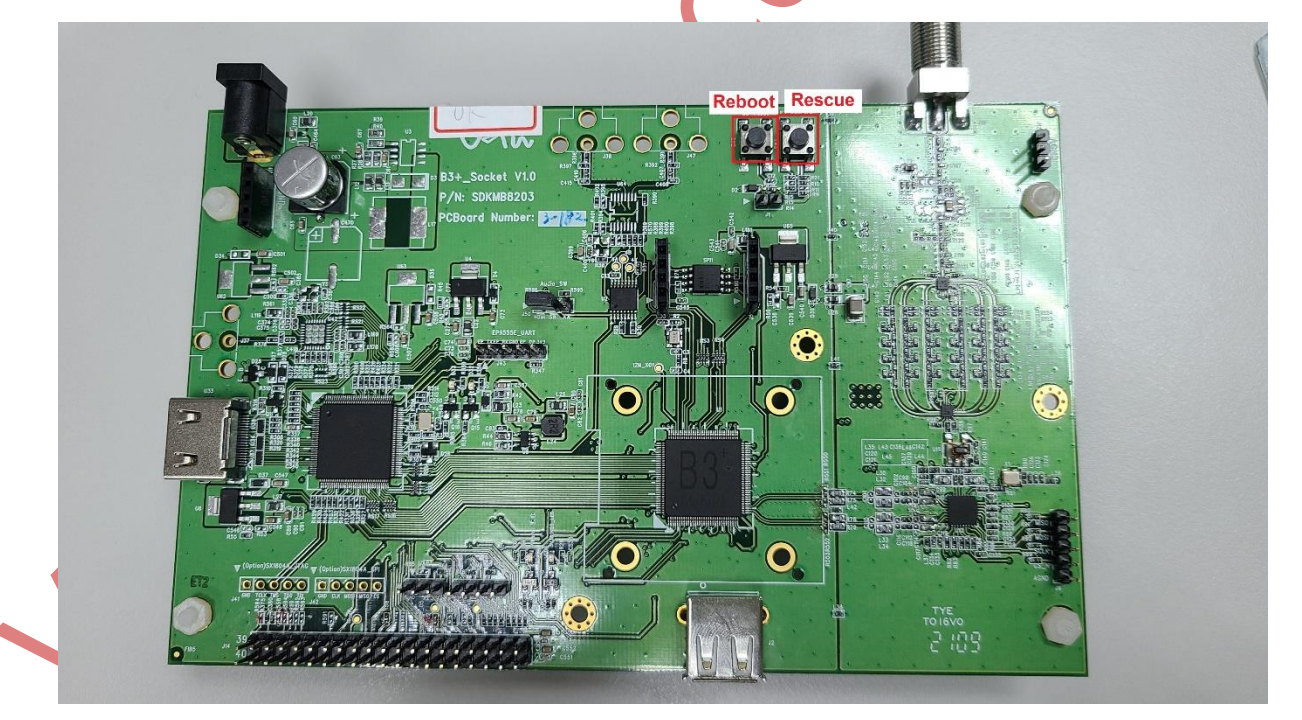

ww.VATek.co

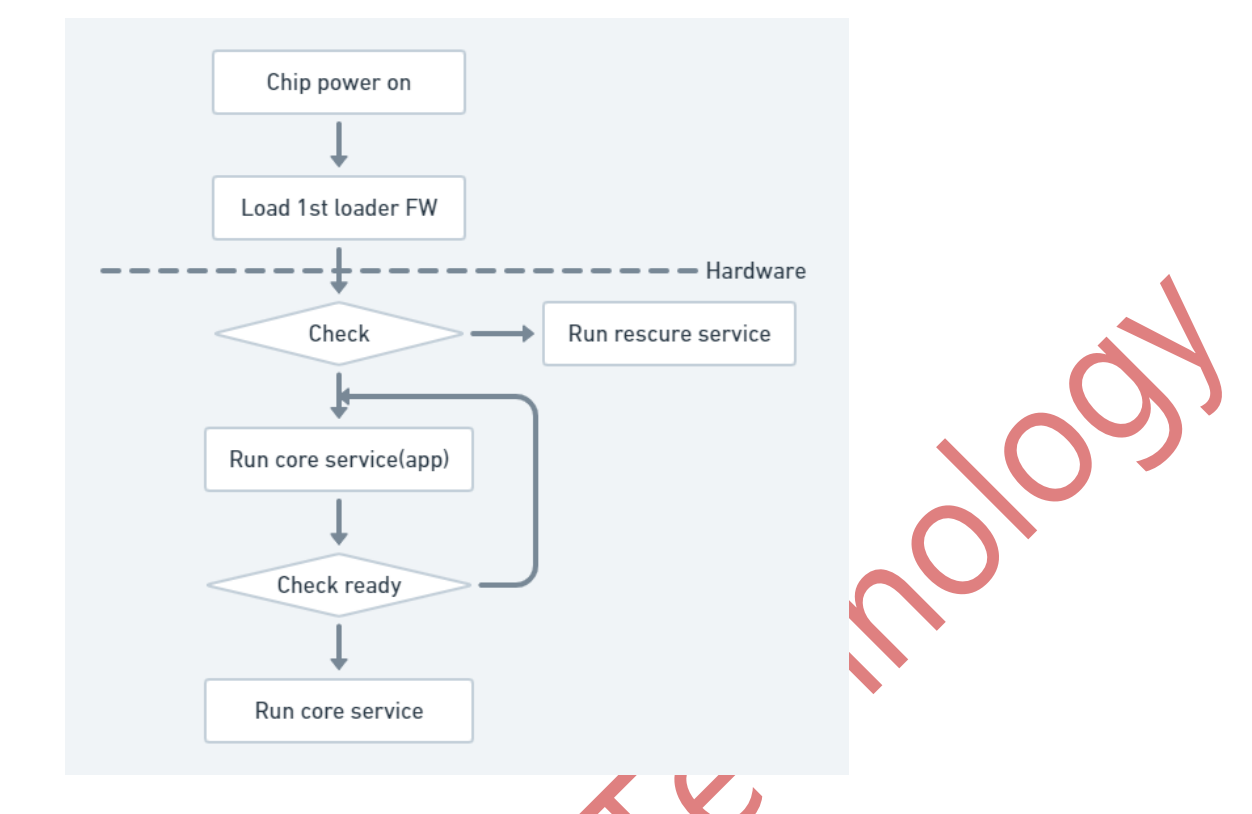

## 2.2.5 **Product Design and Application**

In terms of application, B Series is mainly used to convert external video into DTV signals through internal encoding unit and modulation unit, so it must be combined with surrounding video and audio sources, and can integrate HDMI RX, SDI RX, AV Decoder, etc. The product structure is basically shown in the figure:

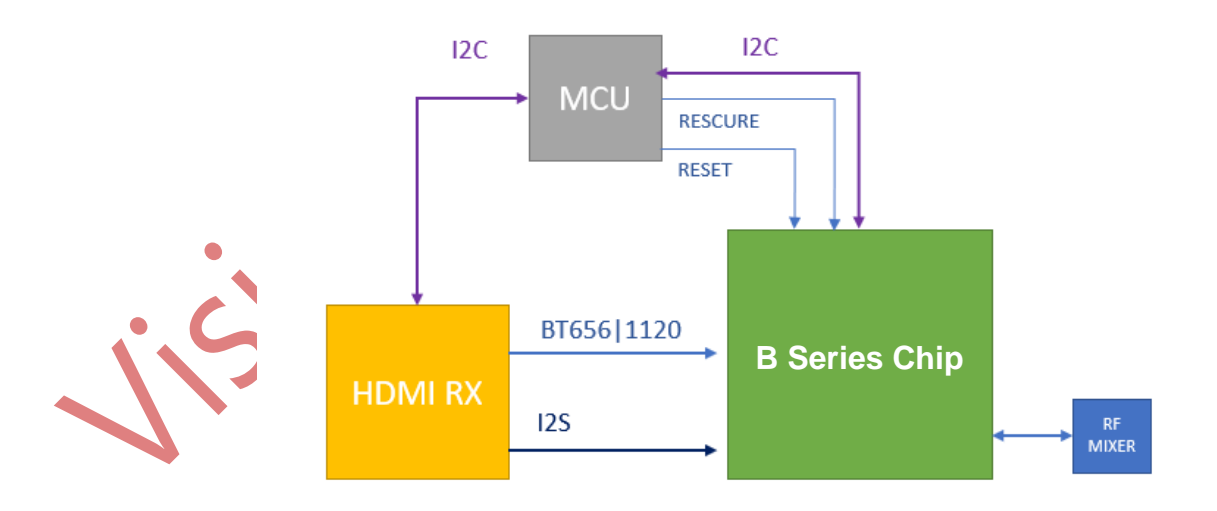

# Vision Advance Technology -

At least one set of I2C is required for MCU selection to control the system, and required control interface is provided according to the selected video and audio source. The video and audio source needs to obtain the video source through the communication interface, including resolution, frame rate, aspect rate and output pixel clock,etc. The audio source needs to obtain sample rate, channel, etc. The system flow design takes MCU as the main subject to distinguish boot system initialization, video source detection and broadcast control.

#### Boot Initialization

After the product is booted, the MCU starts to operate according to the initialization status of the layout design. In addition to the initialization of the peripheral functions of the MCU itself, it also initializes the periphery, such as hardware resetting the B Series chip, resetting the periphery of the video and audio source, and displaying the operation interface initialize the MCU control interface (I2C, SPI, etc), ensure that the video and audio source is in the correct status according to the selected periphery, and ensure that the system is in the idle status, so as to complete the initialization of the product.

# **3 Software Development Kit (SDK)**

The SDK is developed for applications and products running on high-level operating systems (Windows, Linux, and Android.) It is connected with the high-level operating system through the USB receiver of VATek modulation chip. It can be developed through the SDK, including test tools and update tools, etc. The full range of application tools provided by VATek are developed based on this SDK.

# 3.1 Description

The SDK is provided in the form of source code. Using CMake as the build tool, developers can build and develop relevant applications in Microsoft Windows 10 and later, Ubuntu 18.04 (or other systems supporting relevant compiler environment). The main software package includes:

|               | Folder | Description   |                                        |  |  |
|---------------|--------|---------------|----------------------------------------|--|--|
|               | oni    | core          | Core program development interface     |  |  |
|               | арі    | qt            | QT based GUI component interface       |  |  |
|               |        | vatek_factory | Firmware image file tool               |  |  |
|               | арр    | vatek_romtool | Firmware update tool                   |  |  |
|               |        | vatek_toolkit | Common broadcast tool                  |  |  |
|               |        | build         | Build related tools                    |  |  |
|               |        | bridge_2      | MCU Board firmware source code         |  |  |
|               |        | obs-vatek     | The example of OBS integrates A Series |  |  |
| $\mathcal{A}$ | extend | teduckwatek   | The example of TSDUCK integrates A     |  |  |
|               |        | ISUUCK-VAIEK  | Series                                 |  |  |
|               | sample | app_bridge    | The example of programmed control      |  |  |

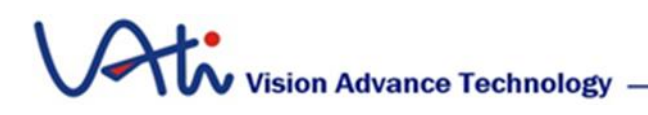

|             | board                           |
|-------------|---------------------------------|
| app_romtool | The example of firmware update  |
| app_stream  | The example of control A Series |
| common      | Common source code              |

www.VATek.com.tv

22

#### Programmed structure

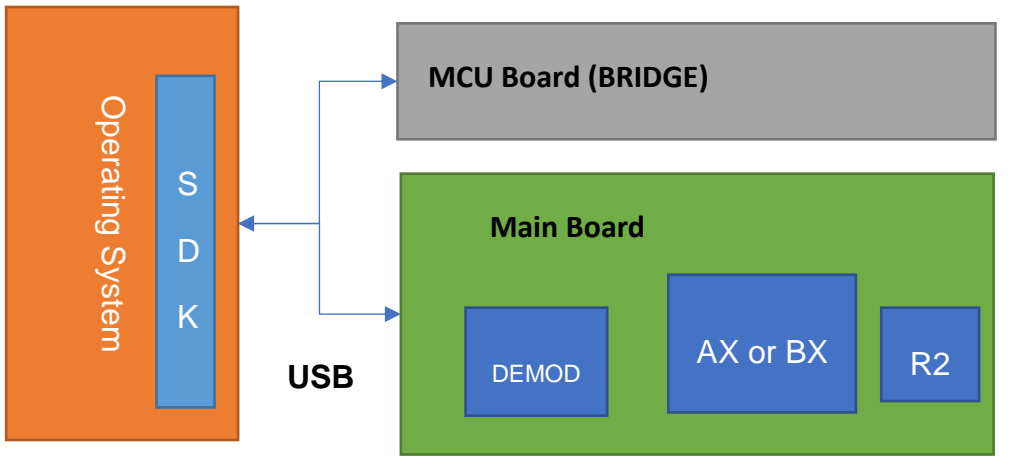

# 3.2 Core Program Development Interface

The SDK mainly provides related functions through the core program development interface. The program related source code is in api\core in the SDK. The main functions are provided by the program interface under the root directory, which is mainly divided into the following function categories.

# Vision Advance Technology —

| SDK > Release > vatek_sdk_2 > api > | core > inc          |
|-------------------------------------|---------------------|
|                                     | 修改日期                |
| 🛅 bridge                            | 2022/1/5 上午 09:34   |
| Core                                | 2022/1/6 下午 04:48   |
| Cross                               | 2022/1/5 上午 09:34   |
| 🛅 mux                               | 2022/1/5 上午 09:34   |
| service                             | 2022/1/5 上午 09:34   |
| C vatek_sdk_bridge                  | 2021/8/24 下午 03:57  |
| C vatek_sdk_broadcast               | 2022/1/7 上午 10:48   |
| C vatek_sdk_device                  | 2021/11/23 上午 11:54 |
| C vatek_sdk_storage                 | 2021/8/17 下午 03:24  |
| C vatek_sdk_transform               | 2021/8/13 下午 02:19  |
| c vatek_sdk_usbmux                  | 2021/6/22 上午 09:41  |
| vatek_sdk_usbstream                 | 2021/10/17 上午 02:48 |

| Program Interface Definition | Description                                                                                                    |
|------------------------------|----------------------------------------------------------------------------------------------------|
| vatek_sdk_bridge             | The relevant control and operation of bridge (MCU board) can control and set the video and audio source on the demo board. |
| vatek_sdk_device             | Enumeration, control of connected modulation devices.                                                                      |
| vatek_sdk_storgae            | Device resource and firmware related to program interface.                                                                 |
| vatek_sdk_transform          | Main control program interface of A series chip.                                                                           |
| vatek_sdk_usbmux             | A program development interface of integrated operating system video encoder.                                              |
| vatek_sdk_usbstream          | A program interface for MPEG-TS.                                                                                           |

Program Interface can be mainly distinguished as three categories: Common, Broadcast, and Transform, etc.

#### 3.2.1 Common API

Basic operation functions of the e system, such as listing relevant devices supported in the system, device startup, shutdown and reboot, and Calibration value adjustment, mainly provide relevant function through vatek\_sdk\_device.

```
Device Enumeration ( Decide which Bus and Chip to list the devices ):
HAL_API vatek_result vatek_device_list_enum(uint32_t bus,hal_service_mode service,hvatek_devices* hdevices);
```

 Get enumerated device service (Read the type of the Chip by the enumeration device [A or B]):

HAL\_API hal\_service\_mode vatek\_device\_list\_get\_service(hvatek\_devices
hdevices, int32\_t idx);

 <u>Clear the device enumeration list</u> (Clear the list read by the device enumeration to ensure that the next connection will not be repeated):

HAL\_API void vatek\_device\_list\_free(hvatek\_devices hdevices);

Device connection ( The listed device is open ) :

HAL\_API vatek\_result vatek\_device\_open(hvatek\_devices hdevices, int32\_t idx, hvatek\_chip\* hchip);

<u>Device stop</u> ( Stop the RF and Chip operation ):

HAL\_API void vatek\_device\_stop(hvatek\_chip hchip);

<u>Device close</u> (Clear the value of the device to ensure that the next connection will not be repeated ):

HAL\_API vatek\_result vatek\_device\_close(hvatek\_chip hchip);

 <u>Close the device then reboot</u> (Clear the value of the device and restart the device completely):

HAL\_API vatek\_result vatek\_device\_close\_reboot(hvatek\_chip hchip);

• Read the Calibration value (Read the calibration value stored in the device):

HAL\_API vatek\_result vatek\_device\_calibration\_load(hvatek\_chip hchip, Pcalibration\_param pcalibration);

 <u>Apply the Calibration value</u> ( Dynamically adjust the calibration value of Chip ):

HAL\_API vatek\_result vatek\_device\_calibration\_apply(hvatek\_chip hchip, Pcalibration\_param pcalibration);

 <u>Save the Calibration value</u> (Store the calibration value of the dynamically adjusted Chip in the device [Flash]):

HAL\_API vatek\_result vatek\_device\_calibration\_save(hvatek\_chip hchip, Pcalibration\_param\_pcalibration);

The basic composition of the device storage space is composed of 64KB loader and application. According to the required functions, add a header after the application. Each data uses the header to find the memory address ( such as : Bootlogo, R2 table, Modulation config, etc. ), mainly provide relevant function through vatek\_sdk\_storage.

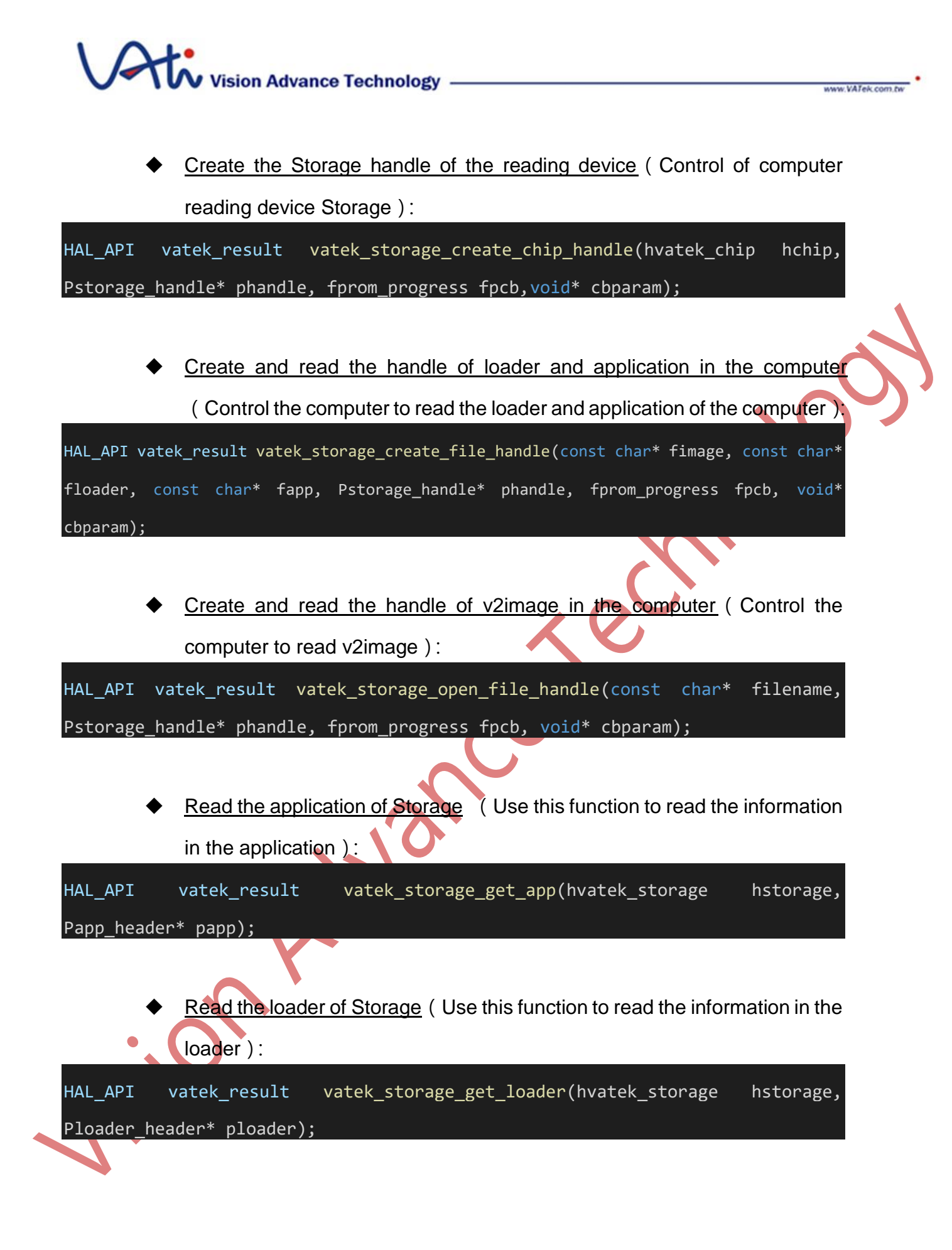

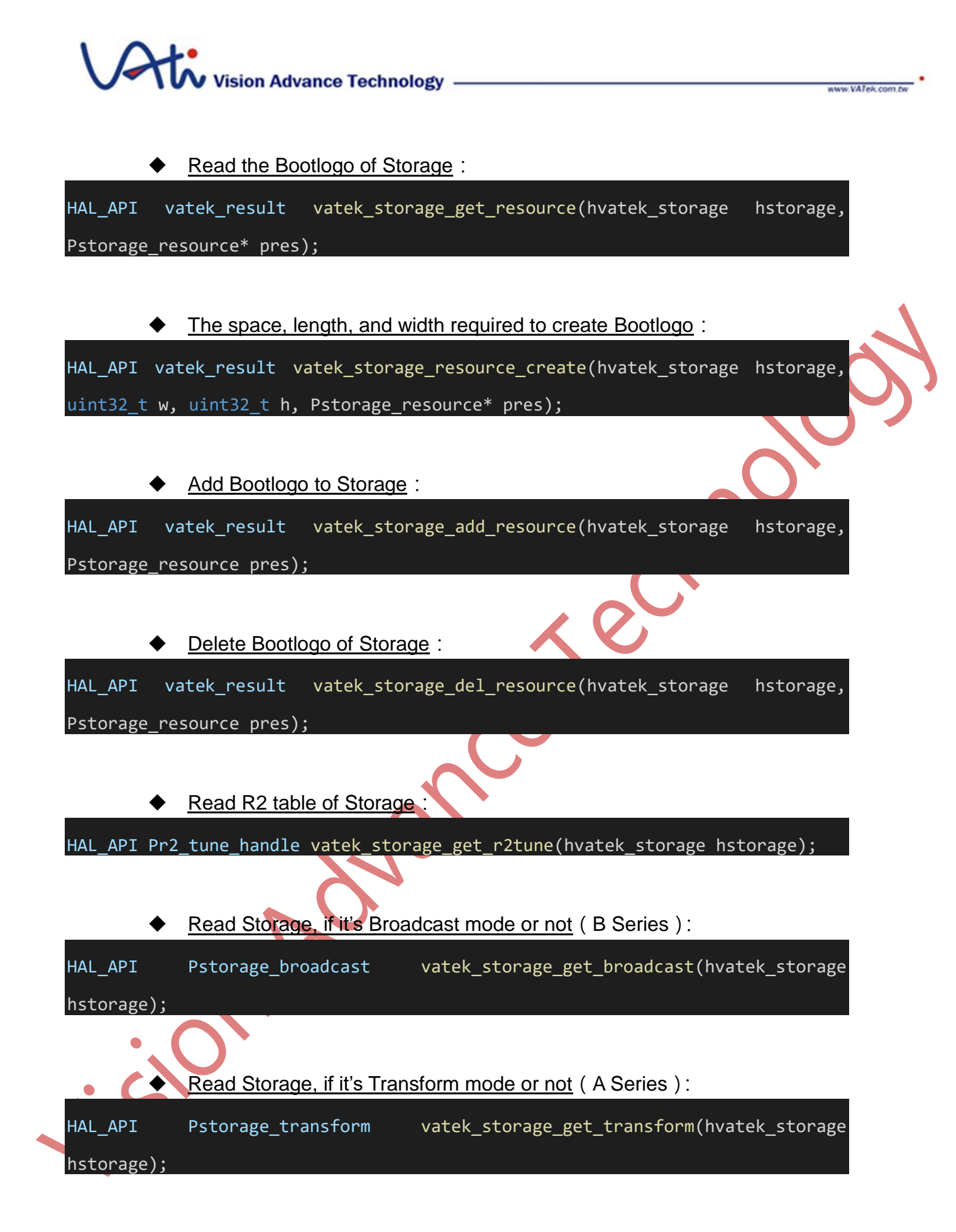

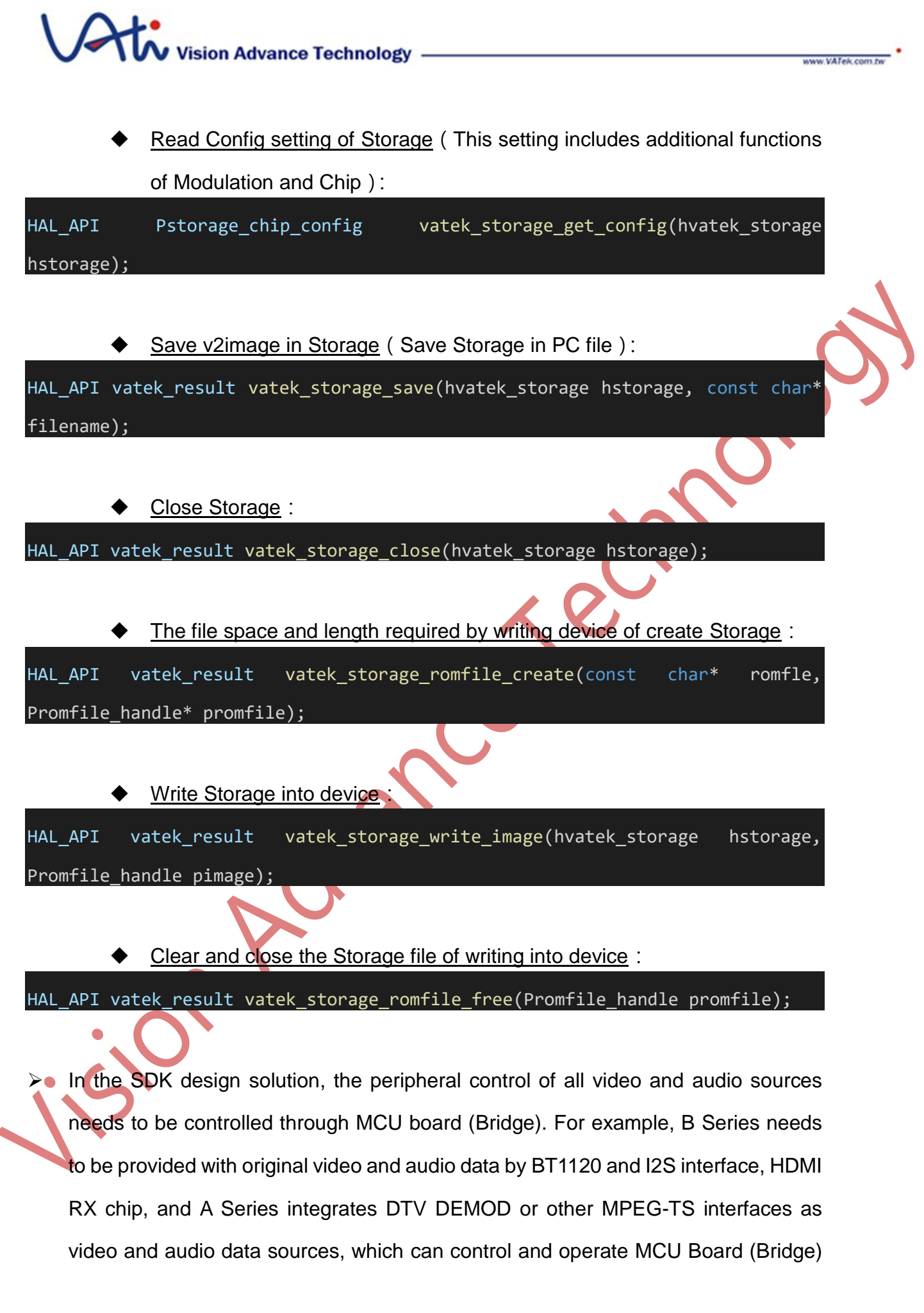

Vision Advance Technology -

through vatek\_sdk\_bridge.

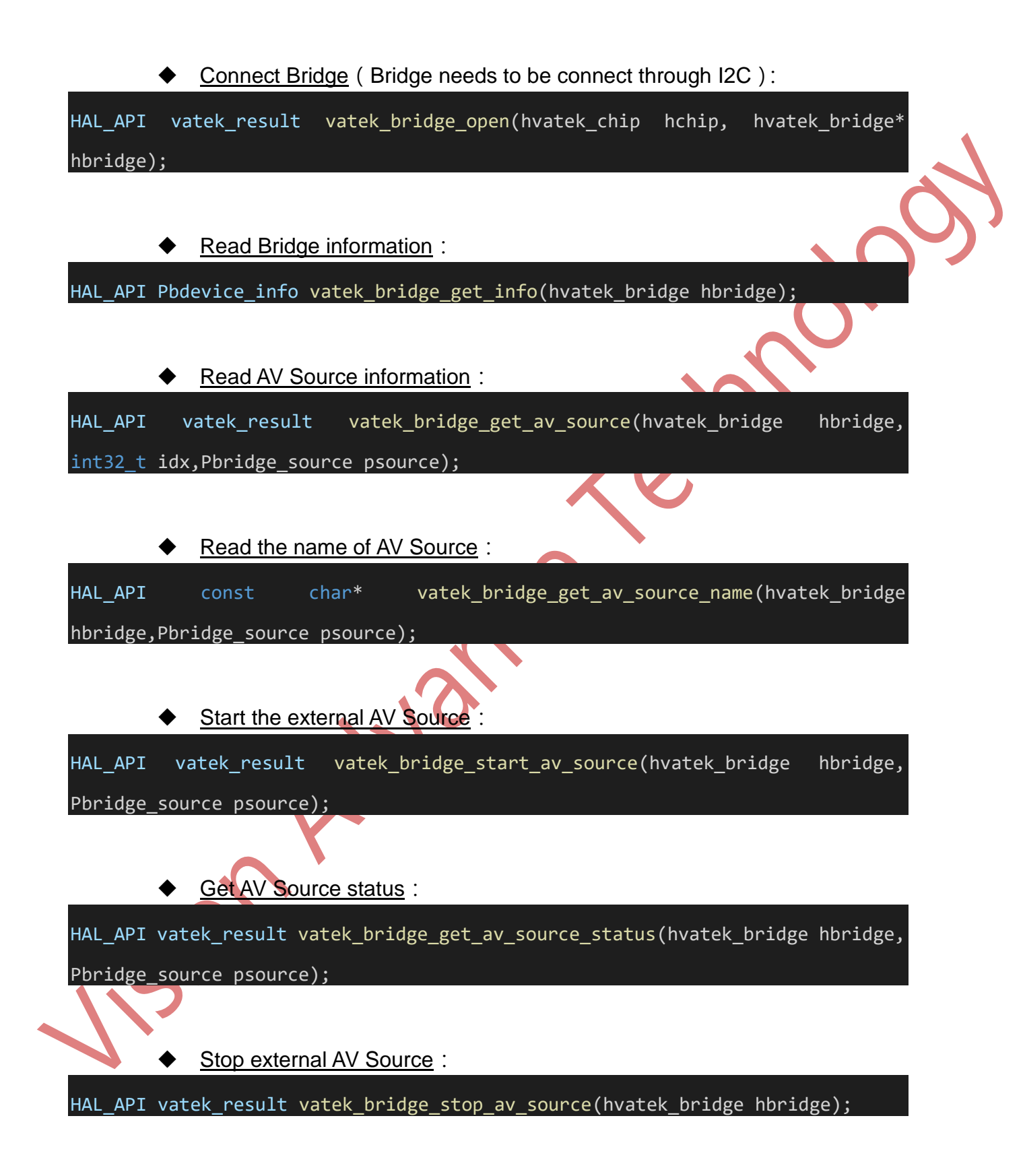

# Vision Advance Technology

Bridge connect stop :

HAL\_API void vatek\_bridge\_close(hvatek\_bridge hbridge);

#### 3.2.2 Broadcast API

- B Series mainly provides the original video and audio data provided by the external video and audio chip, and directly outputs the DTV broadcast signal in combination with the internal encoder and modulation function. B Series provide complete function by Broadcast Service, the high-level software development package provides vatek\_sdk\_broadcast software interface which allows users to efficiently operate the whole process.
  - <u>B Series service is enabled</u> (including obtaining device information, judging if it is B Series, checking if RFmixer supports, and checking if auxstream supports or not ):

HAL\_API vatek\_result vatek\_broadcast\_open(hvatek\_chip hchip,hvatek\_broadcast\*
hbc);

Read B Series device infromation :

HAL\_API Pbroadcast\_info vatek\_broadcast\_get\_info(hvatek\_broadcast hbc);

<u>B Series device broadcast start</u> (including judging if using auxstrean or RF signal to start):

HAL\_API vatek\_result vatek\_broadcast\_start(hvatek\_broadcast hbc, Pbroadcast\_param pbcparam, Pbroadcast\_auxstream paux,uint32\_t freqkhz);

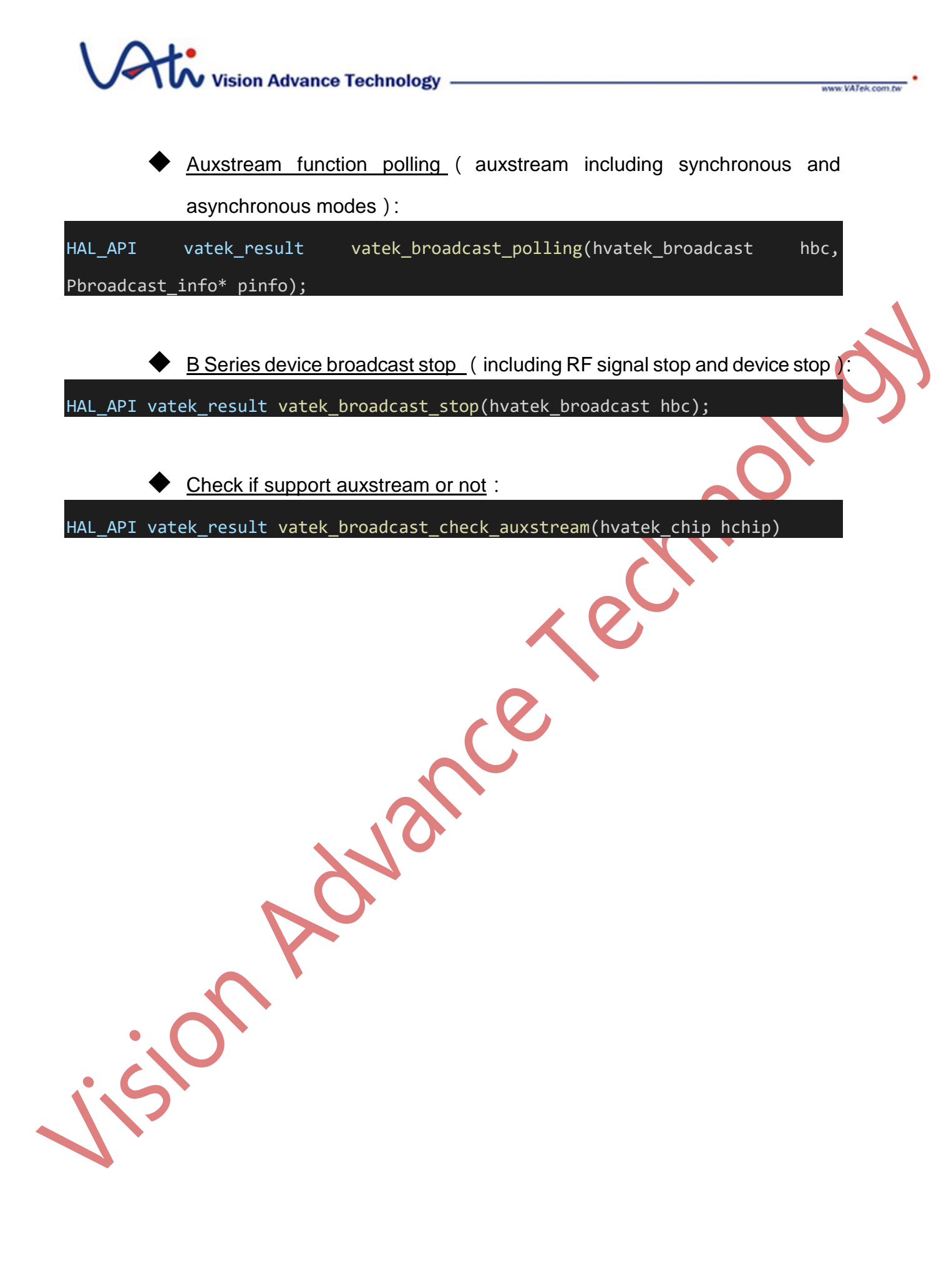

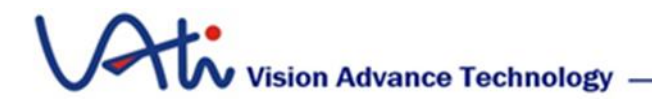

#### 3.2.3 B Series examples :

The main usage method is app\_broadcast.c (sample \ app\_broadcast) as an example, the program will demonstrate the process of B Series operation.

Edit B Series encode, modulate related parameter :

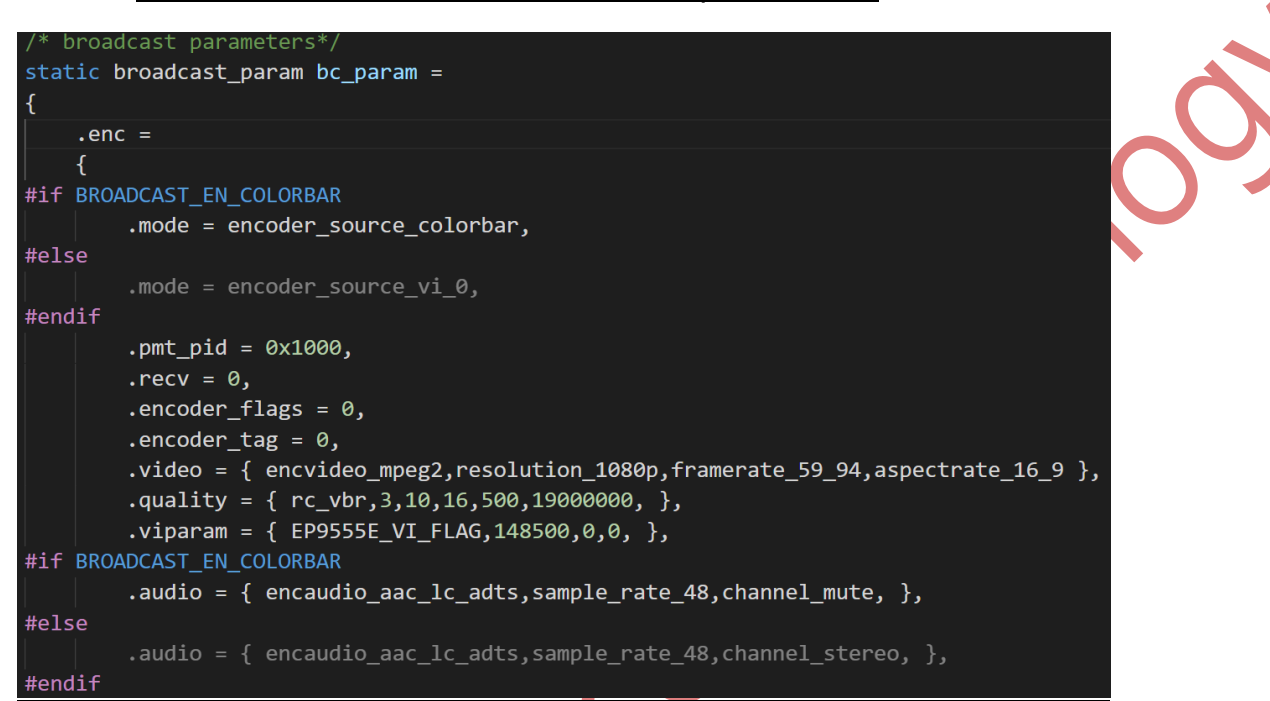

```
.video_pid = 0x1002,
.audio_pid = 0x1003,
},
.mod =
{
    .bandwidth_symbolrate = 6,
    .type = modulator_dvb_t,
    .ifmode = ifmode_disable,.iffreq_offset = 0,.dac_gain = 0,
    .mod = {.dvb_t = {dvb_t_qam64,fft_8k,guard_interval_1_16,coderate_5_6,},},
},
.mux =
{
    .pcr_pid = 0x100,
    .padding_pid = 0x1FFF,
    .bitrate = 0,0,0,0,
},
```

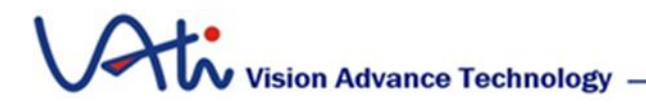

#### Step 1 : Initialization device and boot.

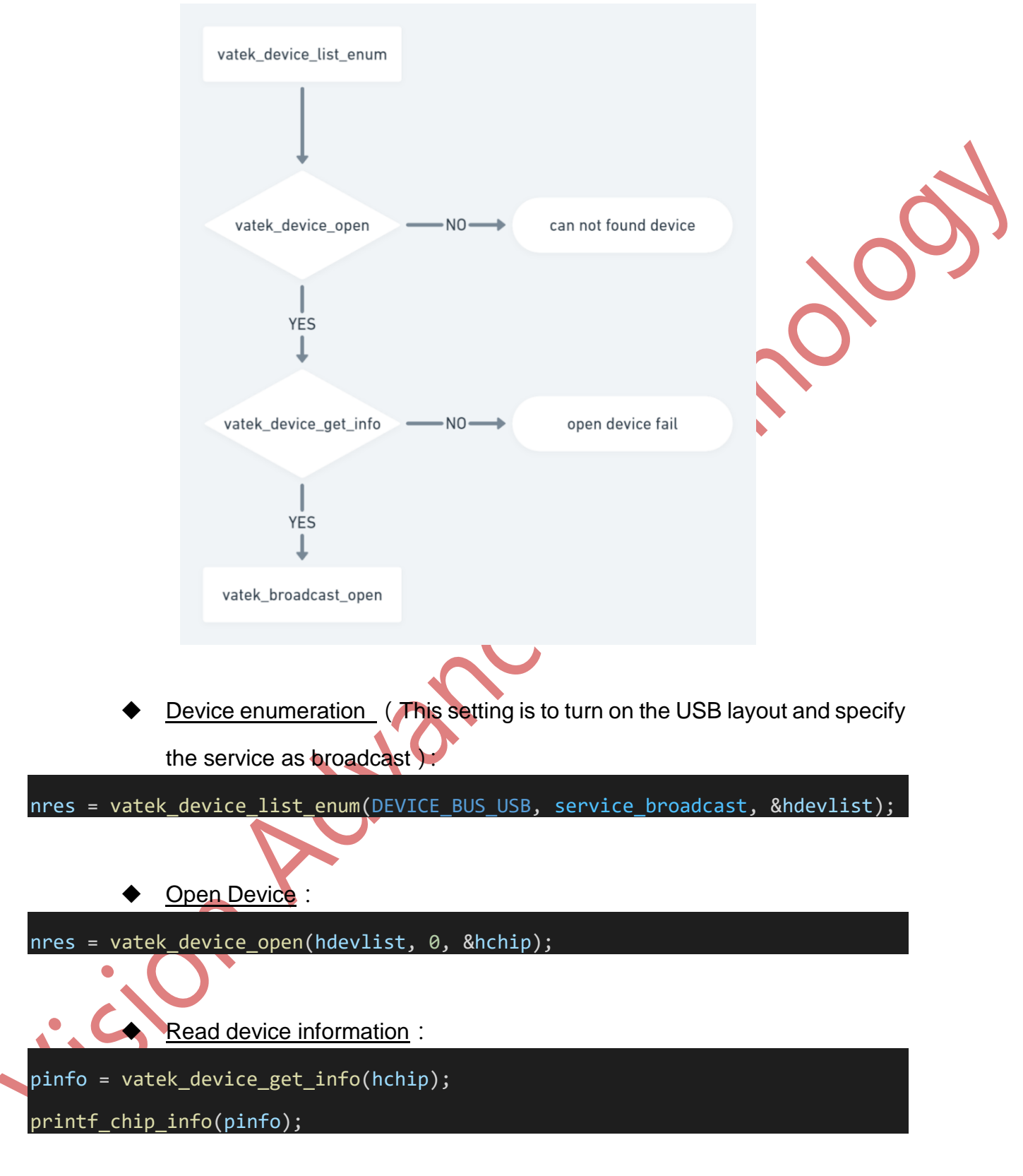

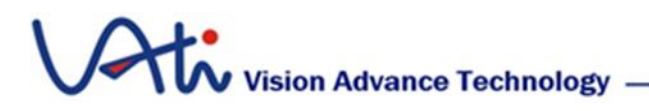

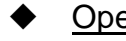

0

Open B Series service :

#### nres = vatek\_broadcast\_open(hchip, &hbc);

Step 2 : Check the encoder operation mode and if the video and audio is ready or not. (If the encoder mode is Colorbar and Bootlogo, only the chip encoder setting and modulation setting are determined; otherwise, if the encoder mode is AV source, the bridge layout must be used to capture the external signal source.)

anance.

www.VATek.co

# Vision Advance Technology -

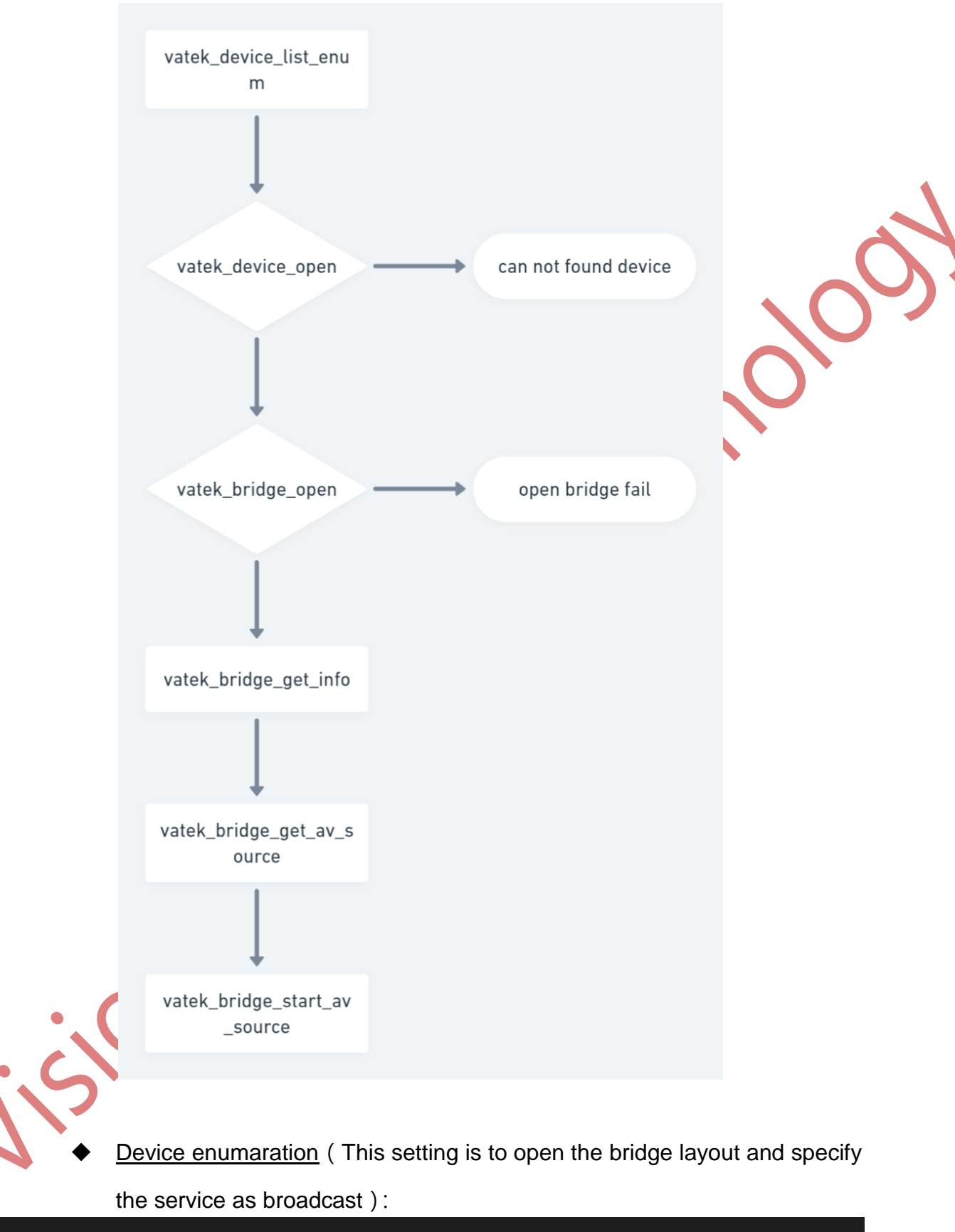

nres = vatek\_device\_list\_enum(DEVICE\_BUS\_BRIDGE, service\_broadcast, &hblists)

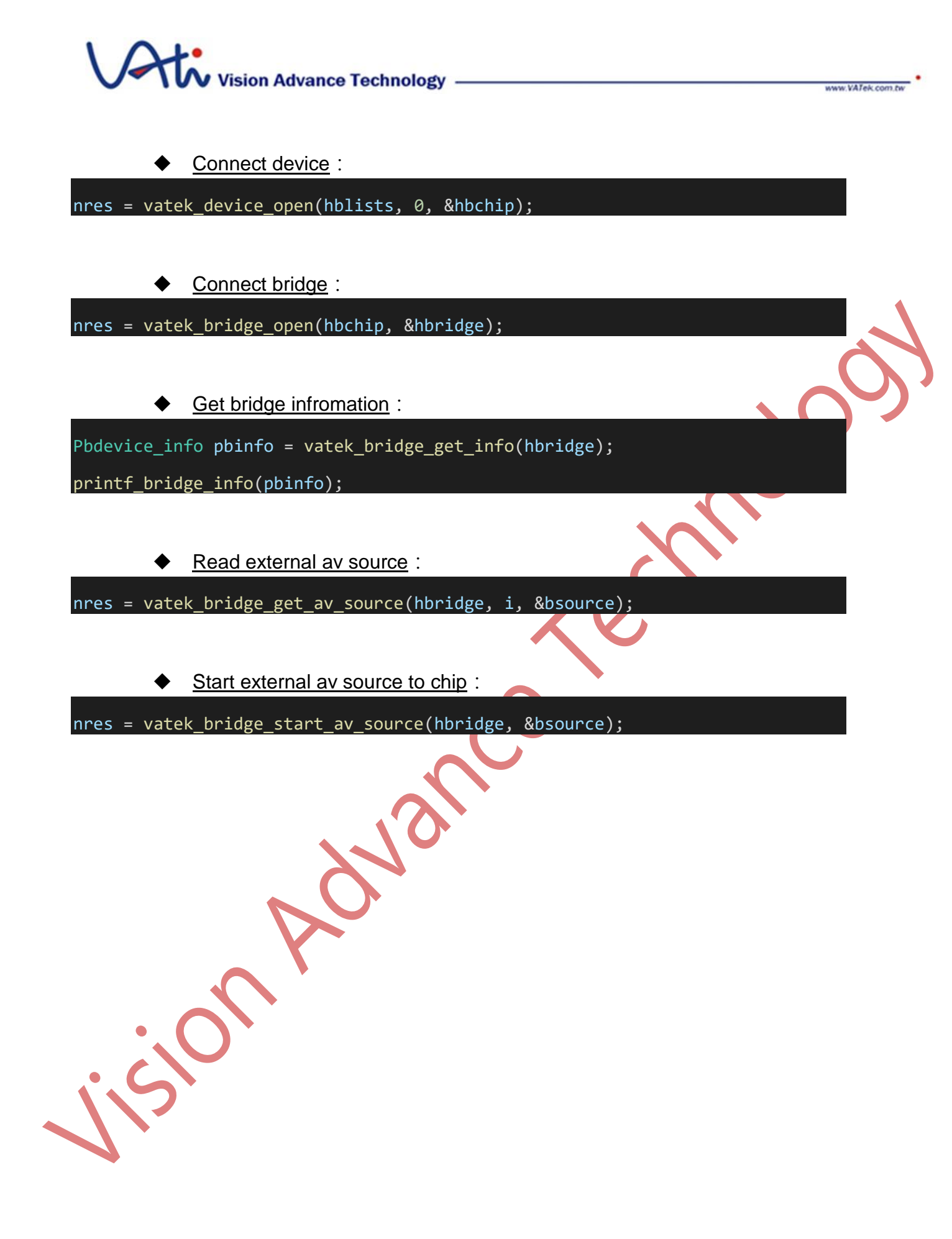

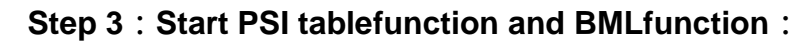

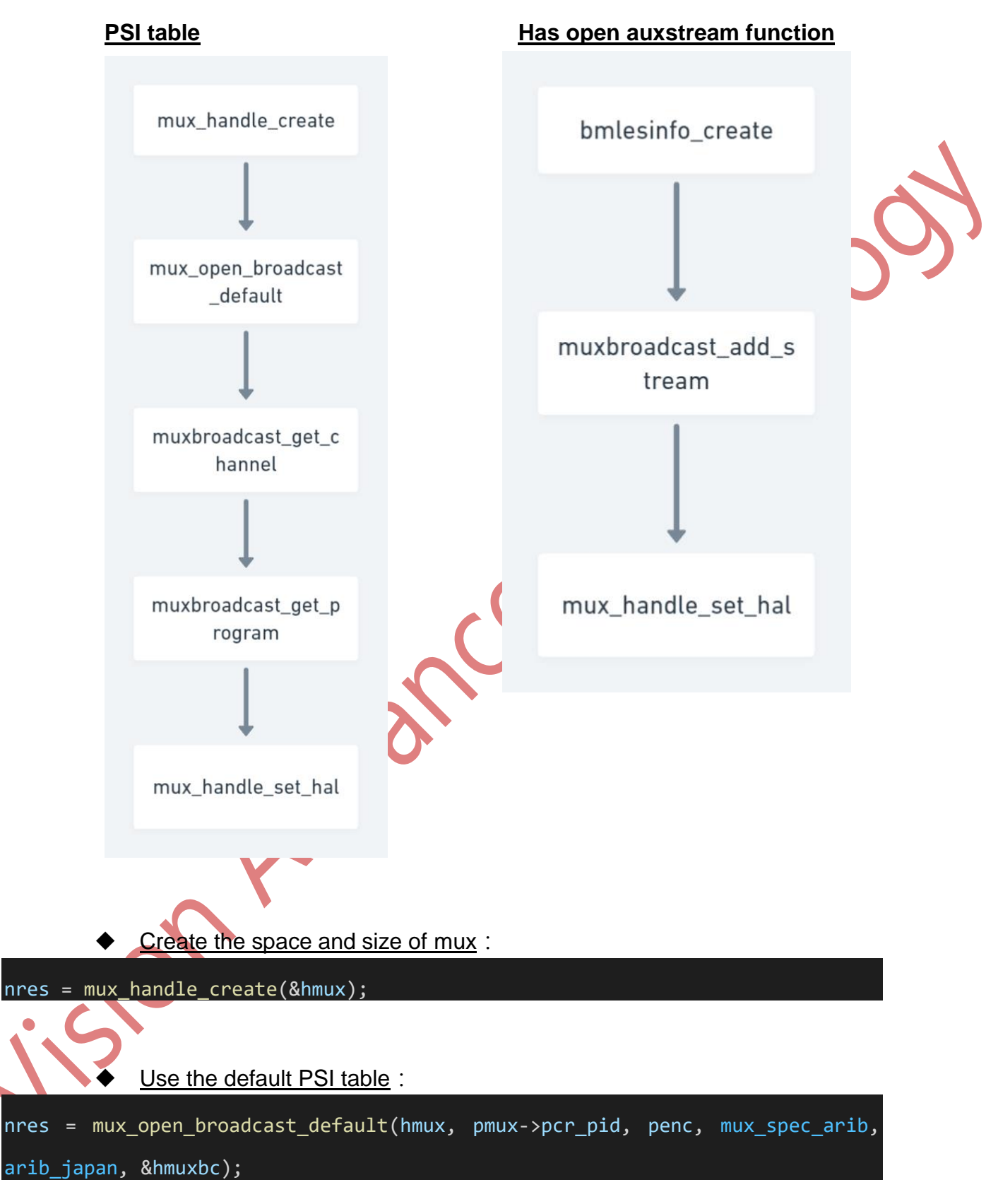

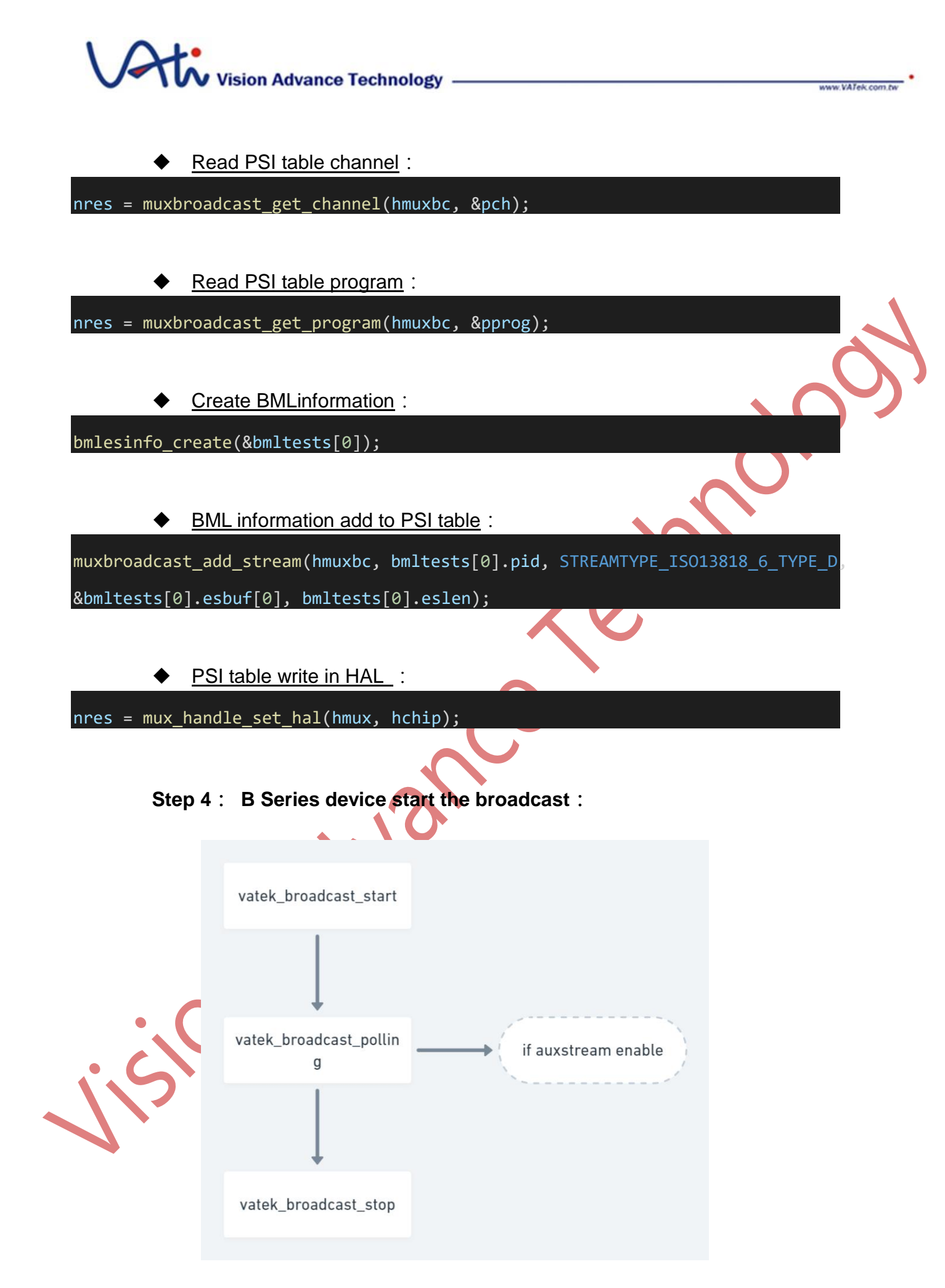

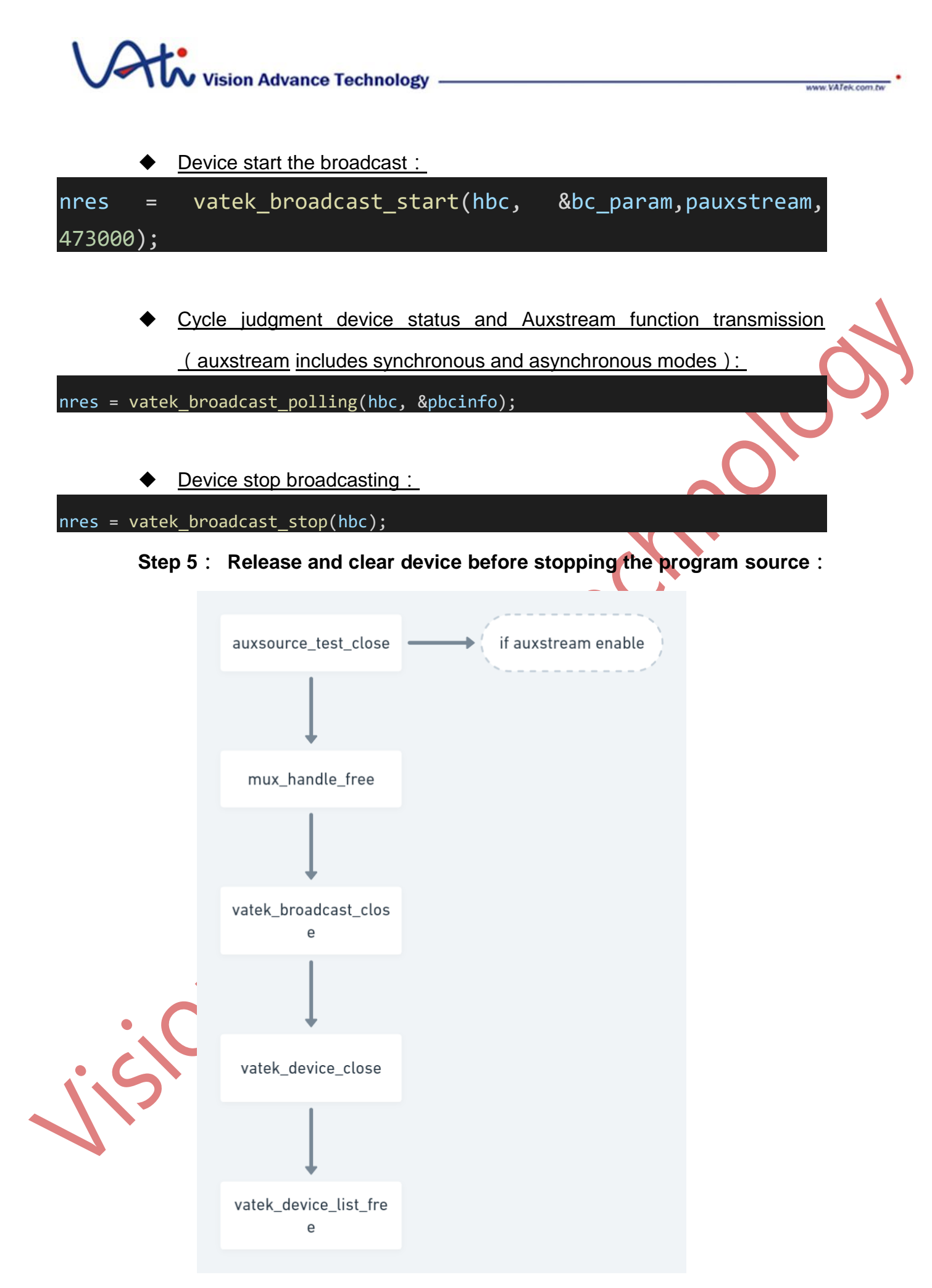

# Vision Advance Technology

www.VATek.com.tw

Auxsource function close ( if it is open ):

if (pauxstream)auxsource\_test\_close(pauxstream);

PSI table information free :

if (hmux)mux\_handle\_free(hmux);

Device stop broadcast (Stop broadcast and free the broadcast data):

if (hbc)vatek\_broadcast\_close(hbc);

Device close (free the device):

if (hchip)vatek\_device\_close(hchip);

• Free the device enumaration :

if (hdevlist)vatek\_device\_list\_free(hdevlist);

# 3.2.4 Transform Category

A Series mainly provides DTV modulation, reproduces the received signal, provides the function of adding PSI table and PCR correction, and converts it into different modulation and output MPEG2-TS signal for broadcast according to the demand. A Series of complete function is provided by Transform service, and the high-level software development package provides vatek\_sdk\_transform software interface which allows users to efficiently operate the whole process.

A Series Service Transform open (It includes obtaining device information, checking if it is A Series, checking if rfmixer supports and establishing PSI table space):

HAL\_API vatek\_result vatek\_transform\_open(hvatek\_chip hchip,hvatek\_transform\*
htr);

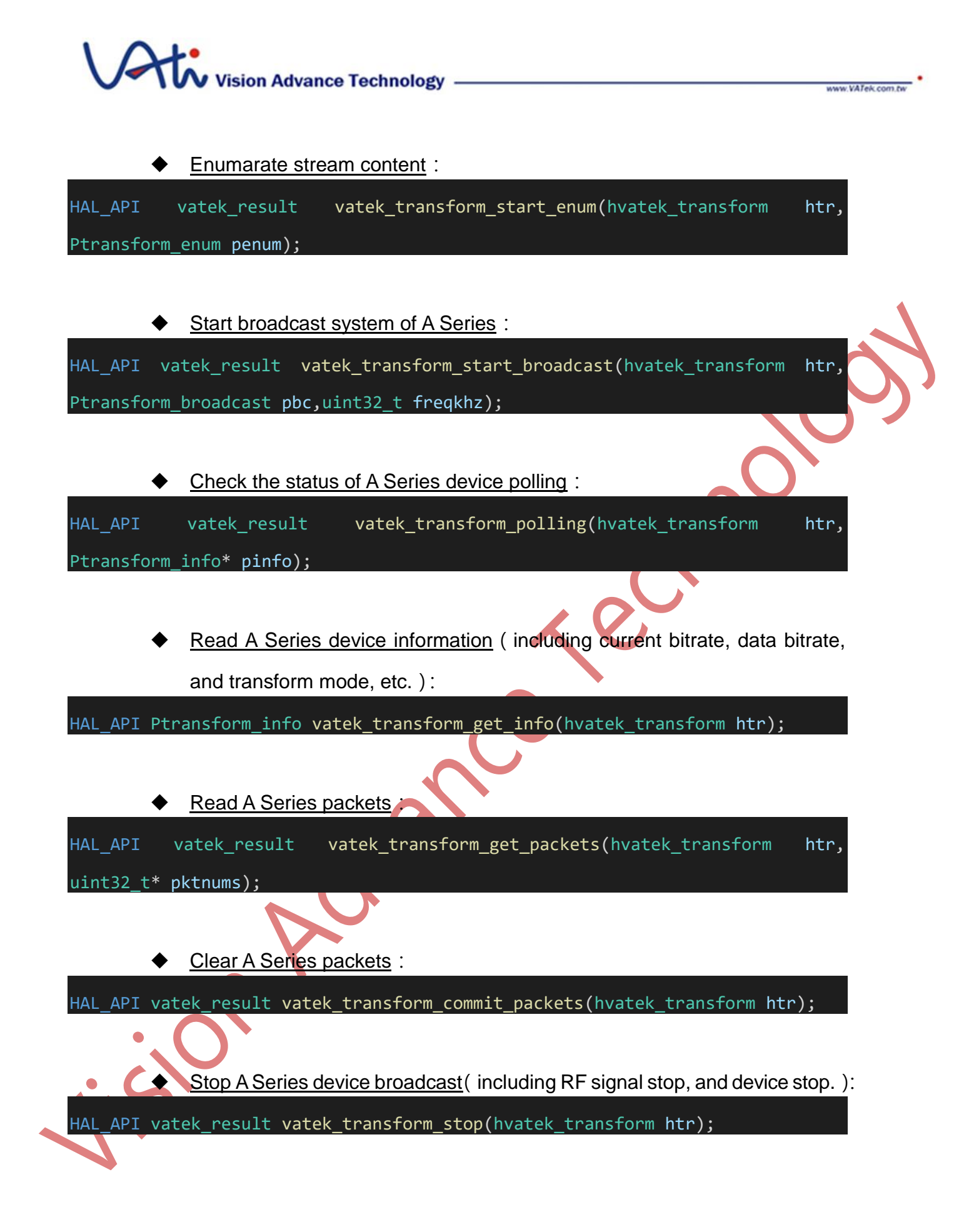

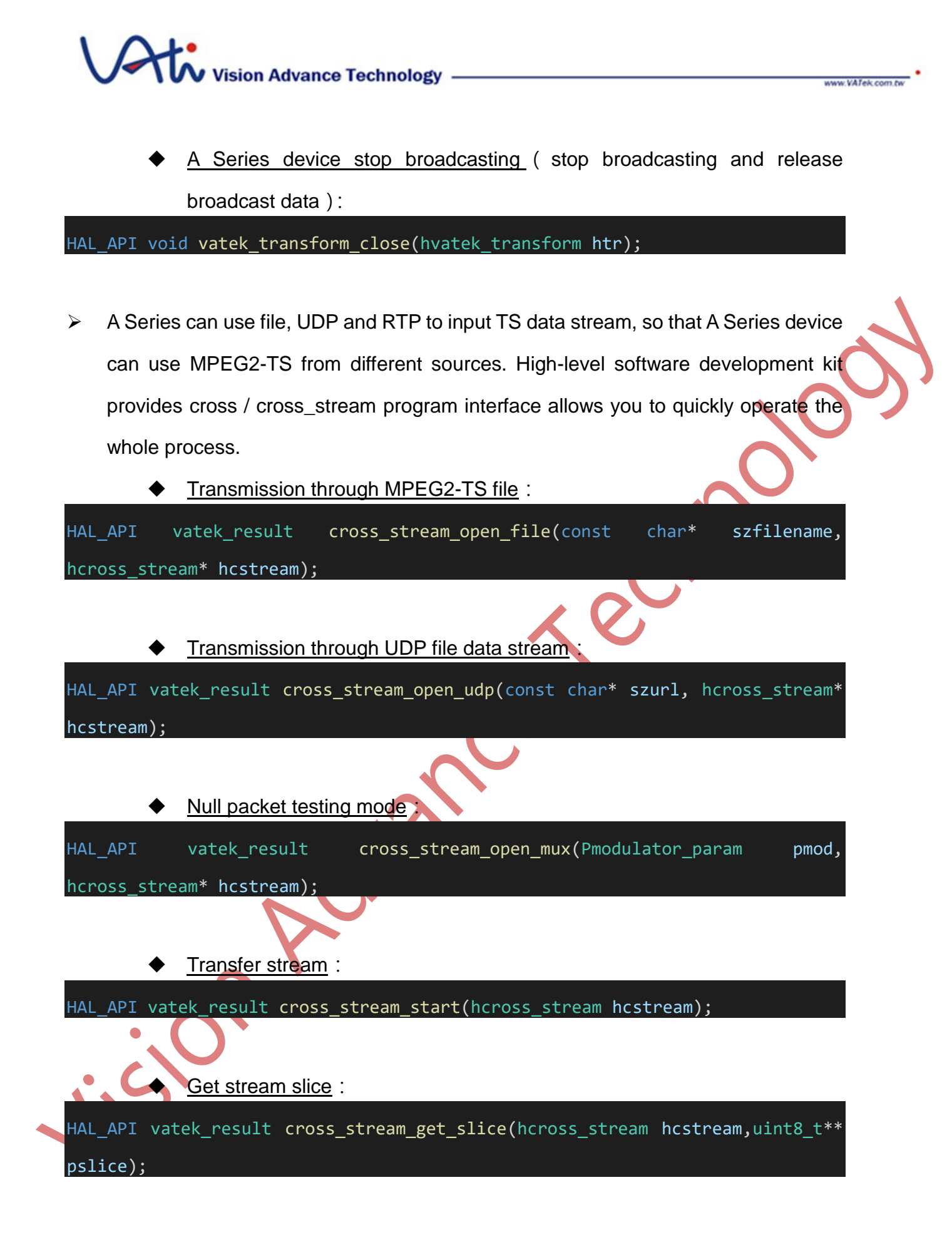

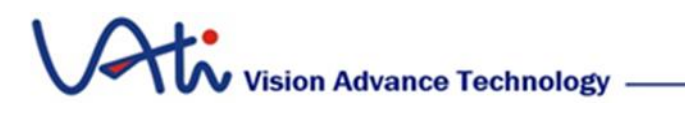

www.VATek.com.te

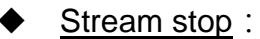

HAL\_API void cross\_stream\_stop(hcross\_stream hcstream);

♦ <u>Stream close</u> :

visionAdvance

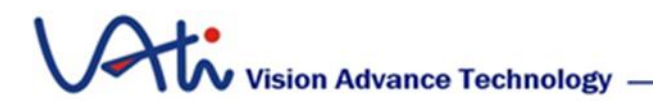

## 3.2.5 A Series Example :

The mainly useage of A Series is app\_stream.c ( sample\ app\_stream\ app\_stream.c ) as an example, the program will demonstrate the process of A Series operation.

#### Adjust modulation parameter

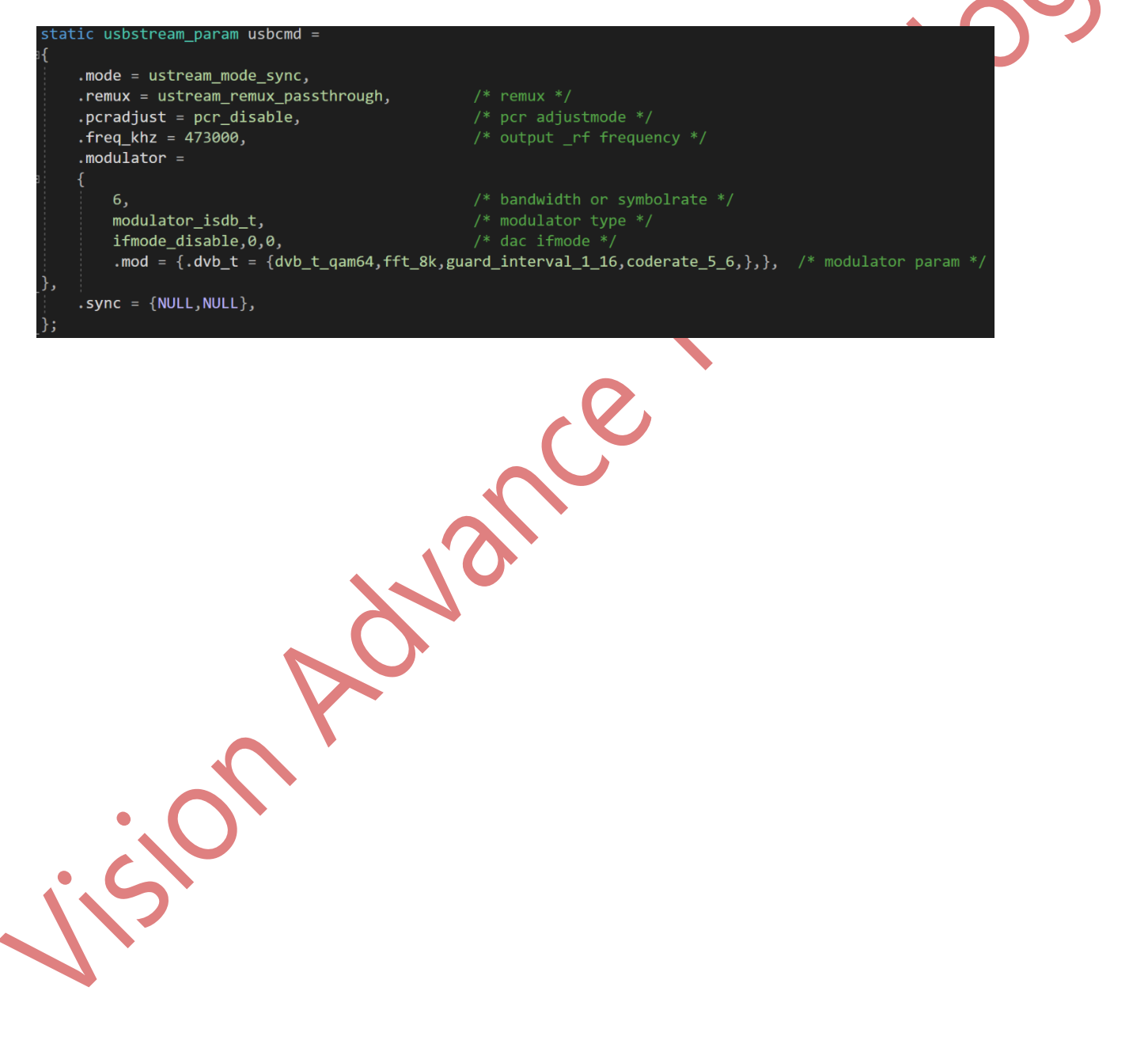

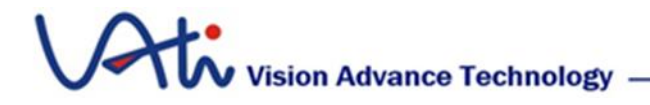

www.VATek.com.tw

#### ■ Step 1 : Initialize the device and start.

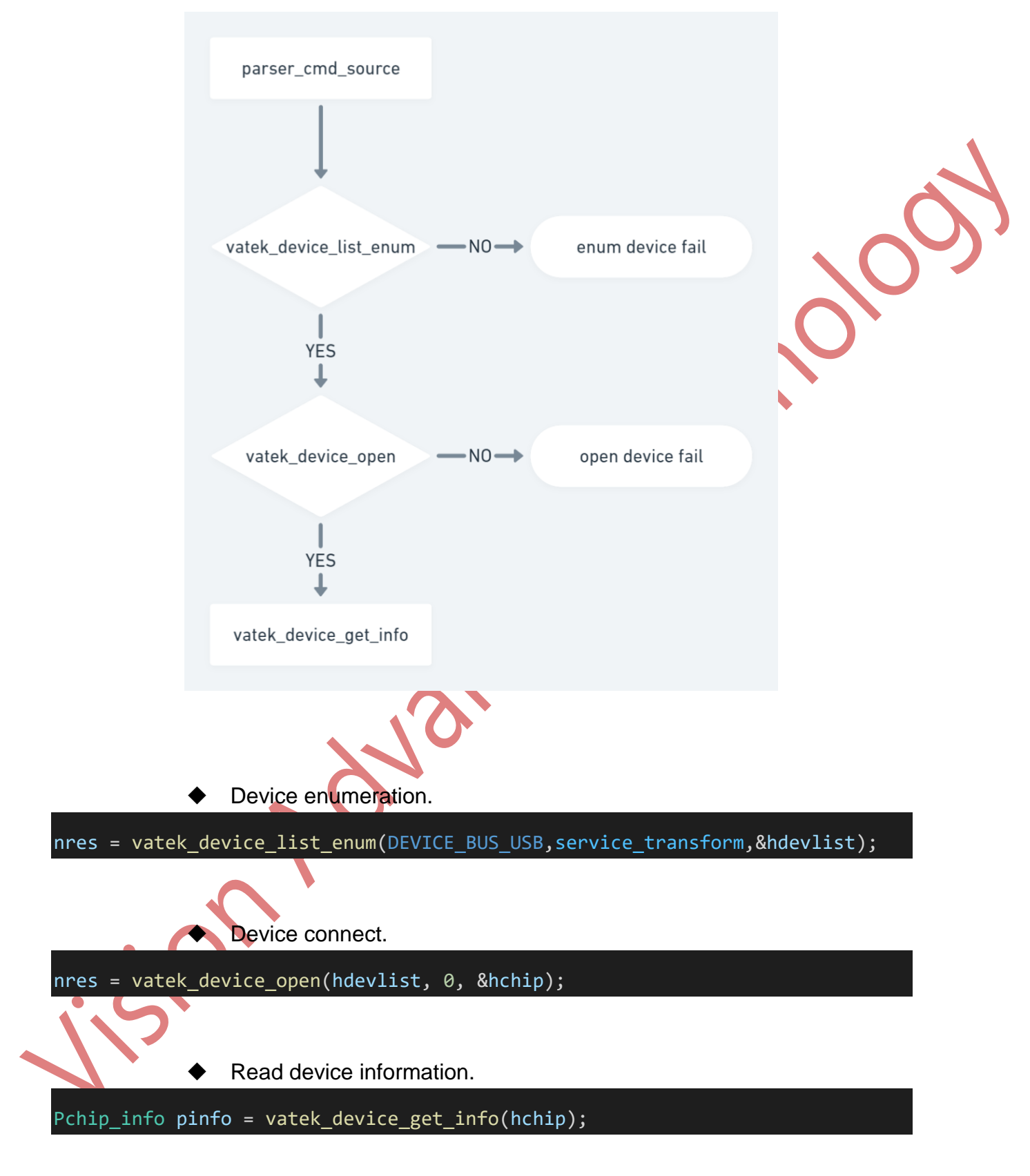

■ Step 2 : Connect USB stream, set USB mode and start the device.

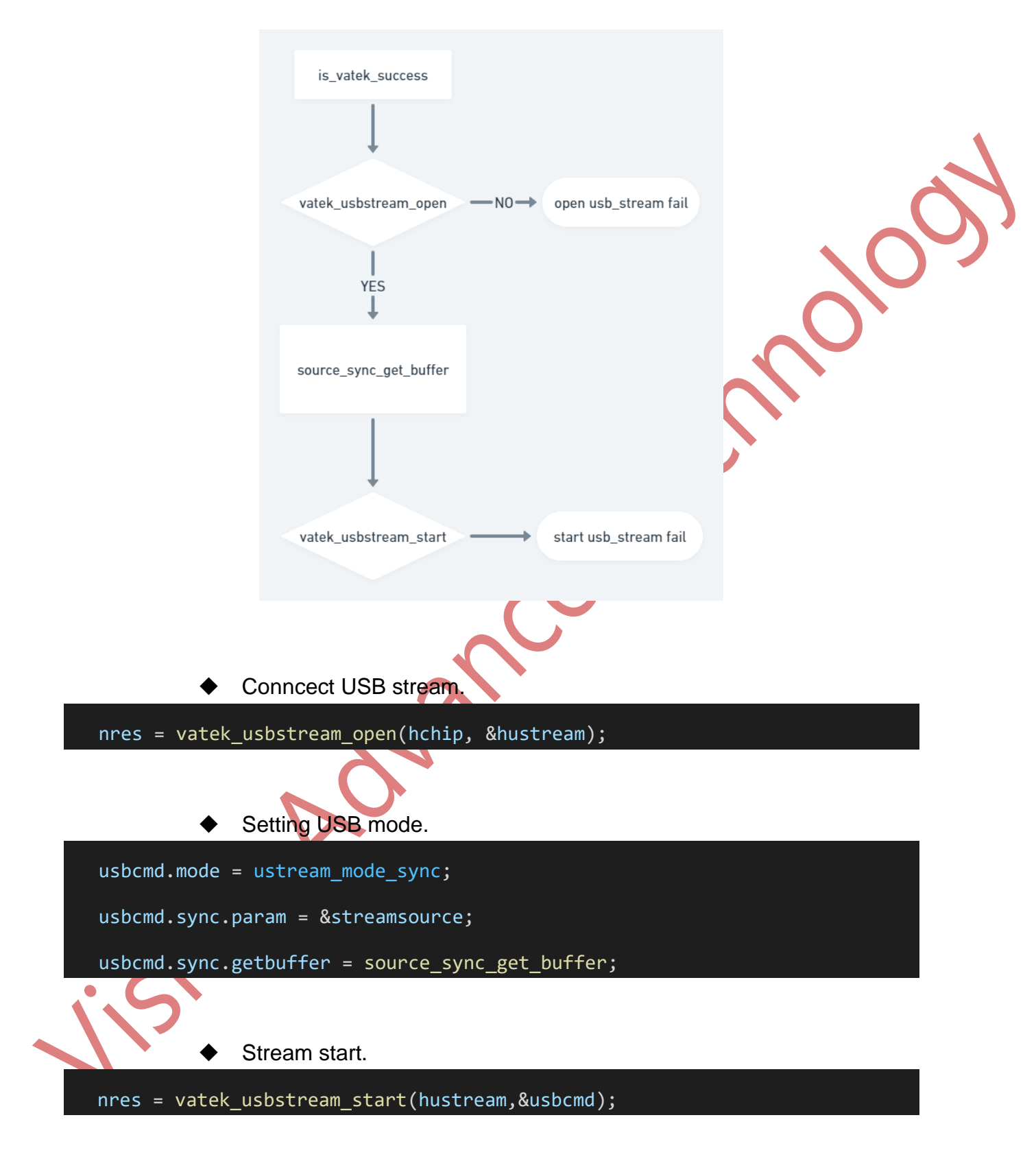

Step 3 : When usb\_stream have valid buffer, source\_sync\_get\_buffer will be called internally, usb\_stream can continuouslt check status and information, turn off usb\_stream after completion.

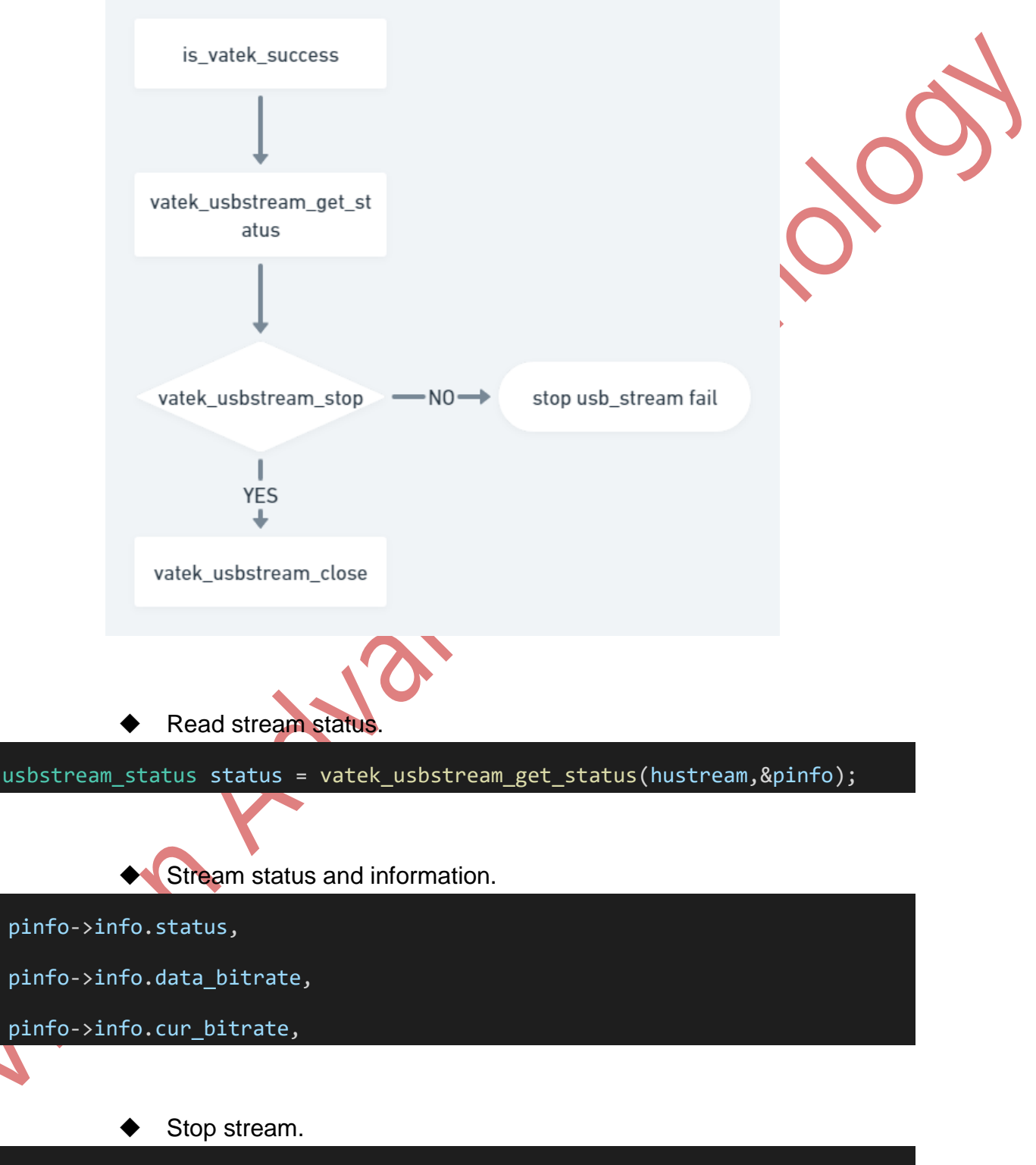

nres = vatek\_usbstream\_stop(hustream);

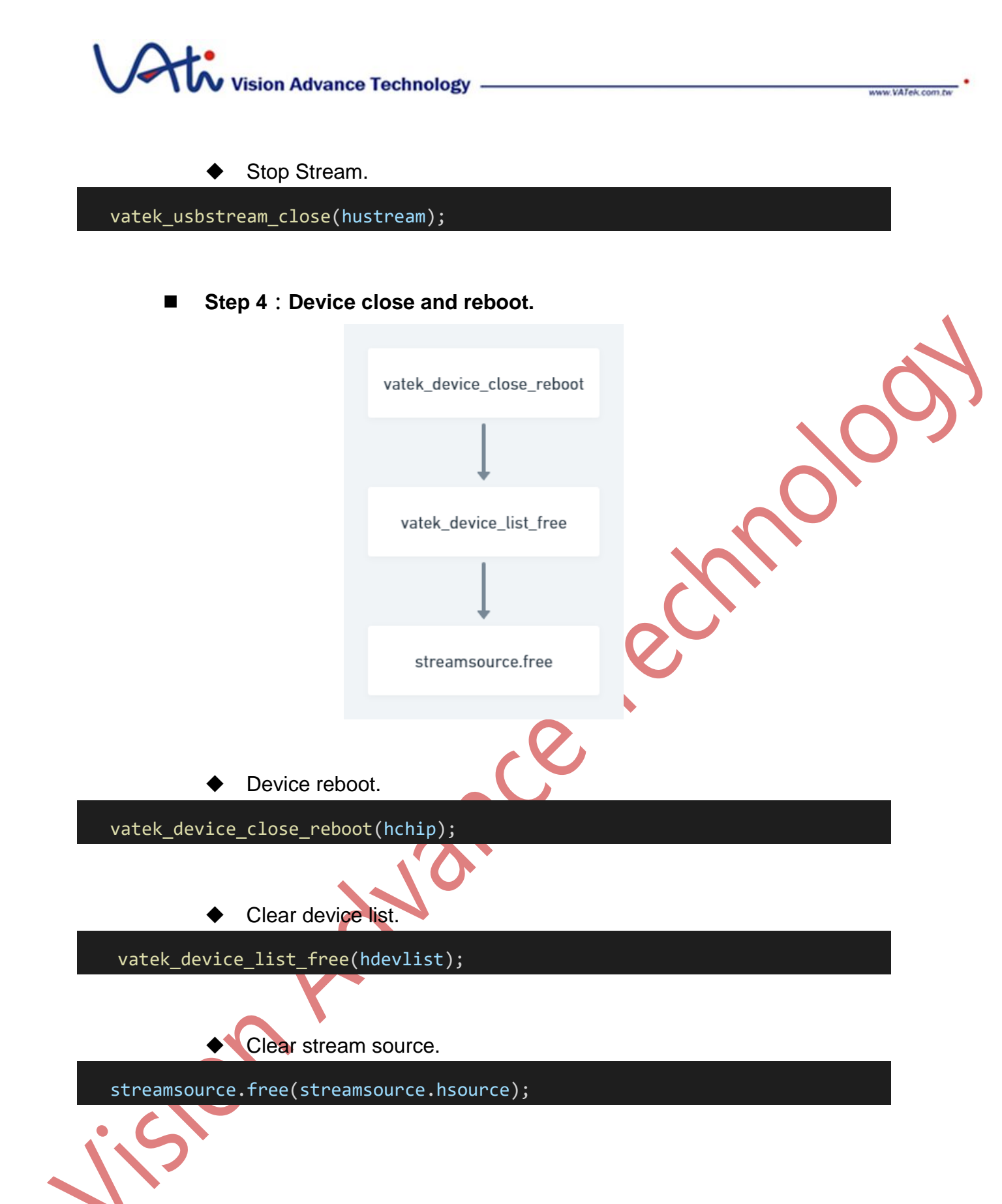

# 4 SDK Building

The software development kit aims at the development of applications and products running on high-level operating systems (Windows, Linux, and macOS.) Developers can compile and develop relevant applications in Microsoft Windows 10 and later or Ubuntu 18.04 (or other systems supporting relevant compilation environment.) At present, the building tool is mainly CMake.

# 4.1 Requirements for Compling :

- Microsoft Visual Studio 2019 (<u>https://visualstudio.microsoft.com</u>), either commercial version or community free version is acceptable.
  - While setting up Visual Studio, please make sure to keep C++ desktop developing.
- CMake (<u>https://cmake.org/</u>) Windows version (3.22 version and later)
- Qt5 (MSVC package for your Visual Studio version)
  - ◆ The version of development is Qt 5.14.2 (<u>Qt5.14.2</u>)

# 4.2 Build Options

The following parameters are provided in CMAKE environment and can be set according to requirements before building.

| Parameter      | Description                            | Value  |
|----------------|----------------------------------------|--------|
| SDK2 FN QT     | Whether to compile QT program          | ONIOFE |
| ODINE_EN_QT    | development interface and application. |        |
| SDK2_EN_APP    | Whether compile application.           | ON OFF |
| SDK2_EN_SAMPLE | Whether compile sample program.        | ON OFF |
| SDK2_QTDIR     | Set QT installation folder for used.   |        |

# Vision Advance Technology -

# 4.3 Compiling vatek\_sdk\_2 :

## 4.3.1 Windows operation system

Decompress vatek\_sdk\_2.zip, you can see the following folder. You can choose to add a new folder under vatek\_sdk\_2 to save CMake building files (take "bin" folder as example).

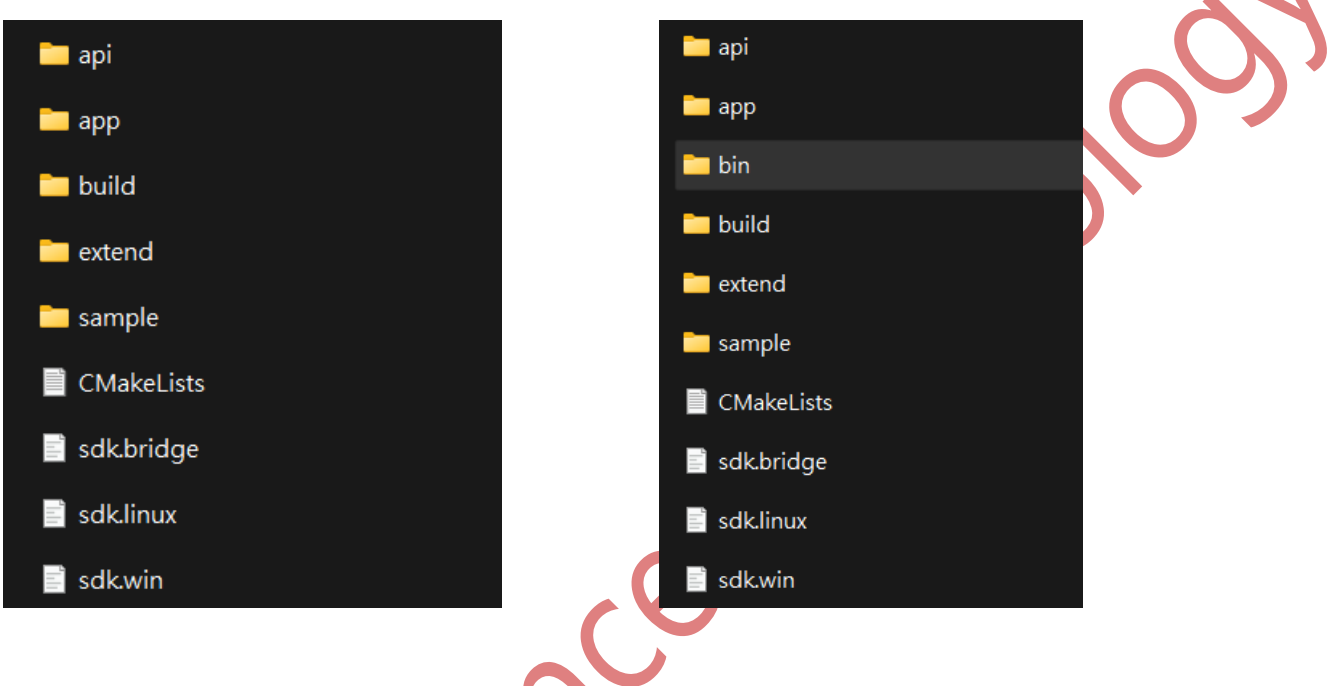

- Open CMake application
  - 1. <u>Step. 1</u> select vatek\_sdk\_2 folder in the "source code" section.
  - Step. 2 select bin folder under vatek\_sdk\_2 folder in the "build the binaries" section.
  - 3. <u>Step. 3</u> click Configure button.

www.VATek.com h

# Vision Advance Technology —

| Where is the serves as det   | D. KDV Palana hutak      | adh 0              |                |                   |                        | Drawoo Cauroo |     |
|------------------------------|--------------------------|--------------------|----------------|-------------------|------------------------|---------------|-----|
| Where is the source code.    |                          | _suk_2             |                |                   |                        | Stop 2        |     |
| Where to build the hinarises | D./SDK/Release/vatek     | edle 2/hin         |                |                   | -<br>-                 | Browen Build  |     |
| Coarch:                      | D. NODI WICK             | _oux_zrom          | Advanced       | 📥 Add Enter       | Se Pamoua Enterr       | Environment   |     |
| March:                       |                          |                    |                | The Fund Funda    | w Veniove Furry        | Ellanonment   |     |
|                              |                          |                    |                |                   |                        |               |     |
|                              |                          |                    |                |                   |                        |               |     |
|                              |                          |                    |                |                   |                        |               |     |
|                              |                          |                    |                |                   |                        |               |     |
|                              |                          |                    |                |                   |                        |               |     |
|                              |                          |                    |                |                   |                        |               | 6   |
|                              |                          |                    |                |                   |                        |               | 0   |
|                              |                          |                    |                |                   |                        |               |     |
|                              |                          |                    |                |                   |                        |               |     |
|                              |                          |                    |                |                   |                        |               | 200 |
|                              |                          |                    |                |                   |                        |               | 200 |
|                              |                          |                    |                |                   |                        |               |     |
|                              |                          |                    |                |                   |                        |               |     |
| Step. 3 Press Config         | rre to update and displa | y new values in re | id, then press | Generate to gener | ate selected build fil | es.           |     |

• Select Visual Studio 2019 version, the default to use x64 compiling.

|                                                              | ?   | >     |
|--------------------------------------------------------------|-----|-------|
| -                                                            |     |       |
| Specify the generator for this project                       |     |       |
| Visual Studio 16 2019                                        |     |       |
| Optional platform for generator(if empty, generator uses: x6 | 54) |       |
|                                                              |     |       |
| Optional toolset to use (argument to -T)                     |     |       |
|                                                              |     |       |
| • Use default native compilers                               |     |       |
| <ul> <li>Specify native compilers</li> </ul>                 |     |       |
| ○ Specify toolchain file for cross-compiling                 |     |       |
| ◯ Specify options for cross-compiling                        |     |       |
| Title                                                        |     | ancel |

**<u>Step. 4</u>** Select Generate button, the following window will appear when the compilation is successful.

 (You can choose whether to use QT interface. If not, please use sdk2\_EN\_QT uncheck.)

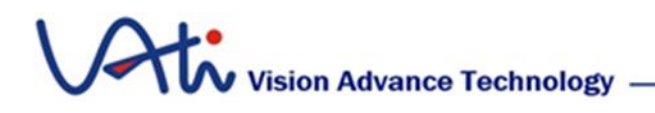

| Where is the source code: Dz/SDK/Release/vatek_odk_2   Preset: <ustom>   Where to build the binaries: Dz/SDK/Release/vatek_odk_2bin Browse Build Search: Name CONFIGURATION_TYPES Debug:Release/MinSizeRel;RelWithDebinfo CMAKE_CONFIGURATION_TYPES Debug:Release/MinSizeRel;RelWithDebinfo CMAKE_INSTALL_PRETIX C./QTV(25.14.2/5.14.2/S.14.2/S.1</ustom>                                                                                                    | CMake 3.22.0-rc2 -<br><u>F</u> ile <u>T</u> ools <u>O</u> ptions                                                                                                    | D:/SDK/Release/vatek_sdk_2/bin<br><u>H</u> elp                                                                                        |                                                                                                    |                                                                                                    | _                                                                          |                       | ×   |
|----------------------------------------------------------------------------------------------------|----------------------------------------------------------------------------------------------------|----------------------------------------------------------------------------------------------------|----------------------------------------------------------------------------------------------------|----------------------------------------------------------------------------------------------------|----------------------------------------------------------------------------|-----------------------|-----|
| Preset: <ustom>         Where to build the binaries:       Dr/SDK/Release/tatek_otk_20/in       Browse Build         Search:          Grouped         Advanced         Add Entry         Kemove Entry         Equironment          Name       Value         CMAKE_INSTALL_PREIX          C/Program Files (x86)/vatek_sdk_2         Qt5Core_DIR         C/Qt/Qt5.14.2/5.14.2/msvc2017_64/lib/cmake/Qt5Gui         C/Qt/Qt5.14.2/5.14.2/msvc2017_64/lib/cmake/Qt5Gui         C/Qt/Qt5.14.2/5.14.2/msvc2017_64/lib/cmake/Qt5Gui         C/Qt/Qt5.14.2/5.14.2/msvc2017_64/lib/cmake/Qt5Gui         C/Qt/Qt5.14.2/5.14.2/msvc2017_64/lib/cmake/Qt5Gui         C/Qt/Qt5.14.2/5.14.2/msvc2017_64/lib/cmake/Qt5Gui         C/Qt/Qt5.14.2/5.14.2/msvc2017_64/lib/cmake/Qt5Gui         C/Qt/Qt5.14.2/5.14.2/msvc2017_64/lib/cmake/Qt5Gui         C/Qt/Qt5.14.2/5.14.2/msvc2017_64/lib/cmake/Qt5Gui         SDK2_EN_SAMPLE         SDK2_EN_SAMPLE         SDK2_EN_SAMPLE         SDK2_EN_SAMPLE         SDK2_EN_SAMPLE         D\Qt/5.15.2\msvc2019_64          SDK2_QTDIR       D\Qt/5.15.2\msvc2019_64          Step. 4       Step. 5       update and display new values in red, then press Generate to generate selected build files.          Configure       Generate       Open Project       Current Generator: Visual Studio 16 2019          Selecting Windows SDR version 10.0.19041.0 to target Windows 10.0.22000.         Configuring done          Configure</ustom>                                                                                                    | Where is the source code:                                                                                                    | D:/SDK/Release/vatek_sdk_2                                                                                                    |                                                                                                    |                                                                                                    |                                                                            | Browse <u>S</u> ource | e   |
| Where to build the buartes:       DYSDK/Kelesse/vatek_sdk_2bin       Erows Euid         Search:       Grouped       Advanced       Add Entry       Remove Entry       Exvironment         Name       Value       Debug/Release/MinSizeRel/RelWithDebInfo       C/MAKE_INSTALL_PREFIX       C/Prorgam Files (x86)/vatek_sdk_2         Qt5Core_DIR       C/Qt/Qt5.14.2/5.14.2/msvc2017_64/lib/cmake/Qt5Core       Qt5Core         Qt5Gui_DIR       C/Qt/Qt5.14.2/5.14.2/msvc2017_64/lib/cmake/Qt5Gui       Qt5Widgets         Qt5Uridgets_DIR       C/Qt/Qt5.14.2/5.14.2/msvc2017_64/lib/cmake/Qt5Widgets       Qt5         SDK2_EN_SAMPLE       SDK2_EN_SAMPLE       SDK2_EN_SAMPLE       SDK2_EN_SAMPLE         SDK2_EN_SAMPLE       Open Eroject       Current Generator: Visual Studio 16 2019       Selecting Windows SDK version 10.0.19041.0 to target Windows 10.0.22000.         Configure       Generating done       Generating done       Step. 4       Step. 4                                                                                                    | Preset:                                                                                                    | <custom></custom>                                                                                                    |                                                                                                    |                                                                                                    |                                                                            |                       |     |
| Search:<br>Grouped Advanced Advanced Adva | Where to build the binaries:                                                                                                    | D:/SDK/Release/vatek_sdk_2/bin                                                                                                    |                                                                                                    |                                                                                                    | ~                                                                          | Browse <u>B</u> uild  |     |
| Name       Value         CMAKE_CONFIGURATION_TYPES       Debug;Release;MinSizeRel;RelWithDebInfo         CMAKE_INSTALL_PREFIX       C:/Program Files (x86)/vatek_sdk_2         Qt5Core_DIR       C:/Qt/Qt5.14.2/5.14.2/msvc2017_64/lib/cmake/Qt5Gui         Qt5Widgets_DIR       C:/Qt/Qt5.14.2/5.14.2/msvc2017_64/lib/cmake/Qt5Widgets         Qt5.DIR       C:/Qt/Qt5.14.2/5.14.2/msvc2017_64/lib/cmake/Qt5Widgets         Qt5.DIR       C:/Qt/Qt5.14.2/5.14.2/msvc2017_64/lib/cmake/Qt5Widgets         Qt5.DIR       C:/Qt/Qt5.14.2/5.14.2/msvc2017_64/lib/cmake/Qt5         SDK2_EN_APP       Image: C:/Qt/Qt5.15.2/msvc2019_64         SDK2_EN_SAMPLE       Image: C:/Qt/Qt5.15.2/msvc2019_64         SDK2_CDTDIR       D:/Qt/5.15.2/msvc2019_64         SDK2_QTDIR       D:/Qt/5.15.2/msvc2019_64         SDK2_QTDIR       D:/Qt/5.15.2/msvc2019_64                                                                                                    | Sgarch:                                                                                                    |                                                                                                    | Grouped Advanced                                                                                                    | 🕈 Add Entry                                                                                         | 🗱 <u>R</u> emove Entry                                                     | Environmen            | t   |
| Step. 4       Step. 5       update and display new values in red, then press Generate to generate selected build files.         Configure       Generate       Open Project       Current Generator: Visual Studio 16 2019         Selecting Windows SDK version 10.0.19041.0 to target Windows 10.0.22000.       Configuring done         Generating done       Generating done                                                                                                    | Name<br>CMAKE_CONFIGURATI<br>CMAKE_INSTALL_PREF<br>Qt5Core_DIR<br>Qt5Gui_DIR<br>Qt5Widgets_DIR<br>Qt5_DIR<br>SDK2_EN_APP<br>SDK2_EN_QT<br>SDK2_EN_SAMPLE<br>SDK2_EN_STATIC_ONL'<br>SDK2_QTDIR | ON_TYPES<br>IX<br>Y                                                                                                    | Value<br>Debug;Release;MinSizeR<br>C:/Ptrogram Files (x86)/vi<br>C:/Qt/Qt5.14.2/5.14.2/ms<br>C:/Qt/Qt5.14.2/5.14.2/ms<br>C:/Qt/Qt5.14.2/5.14.2/ms<br>C:/Qt/Qt5.14.2/5.14.2/ms<br>O<br>D:\Qt\5.15.2\msvc2019_0 | el;RelWithDeb<br>atek_sdk_2<br>svc2017_64/lit<br>svc2017_64/lit<br>svc2017_64/lit<br>svc2017_64/lit | Info<br>o/cmake/Qt5Cori<br>o/cmake/Qt5Gui<br>o/cmake/Qt5Wid<br>o/cmake/Qt5 | e<br>Igets            | 005 |
|                                                                                                    | Selecting Window<br>Configuring done<br>Generating done                                                                                                    | 4 5 <b>Step. 5</b> update and display new value<br>be Open Project Current Generator: Visual S<br>rs SDK version 10.0.19041.0 to<br>e | es in red, then press Generate to gener<br>tudio 16 2019<br>target Windows 10.0.2                                                                                                    | rate selected build                                                                                 | files.                                                                     |                       |     |

- Step. 5 Open Project file.
  - After you open Visual Studio, you can see 6 projects under vatek\_sdk\_2 at the "Project Explorer". Next to "debugging tool", you can select Debug mode or Release mode to implement compilation.

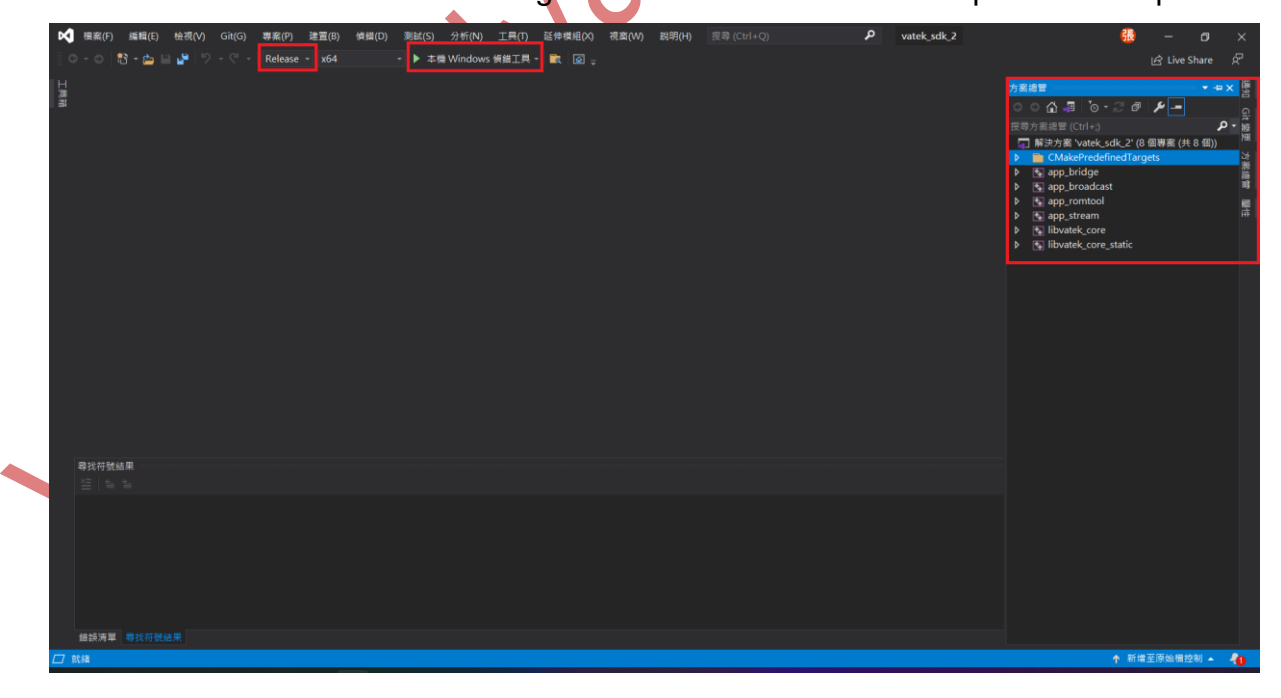

# Vision Advance Technology -

• After the successful compiling, there will be a "Debug folder" or "Release folder" in the bin folder, which will contain executable exe files and DLL files of all APIs.

| ▲ 名稱                | 修改日期               | 類型     | 大小     |   |
|---------------------|--------------------|--------|--------|---|
| 🔲 app_bridge.exe    | 2022/1/27 上午 09:29 | 應用程式   | 18 KB  |   |
| 🔲 app_broadcast.exe | 2022/2/14 下午 04:12 | 應用程式   | 30 KB  |   |
| app_romtool.exe     | 2022/1/27 上午 09:29 | 應用程式   | 17 KB  |   |
| app_stream.exe      | 2022/2/18 上午 10:28 | 應用程式   | 29 KB  | D |
| 🔹 libvatek_core.dll | 2022/2/22 下午 02:42 | 應用程式擴充 | 366 KB |   |

#### 4.3.2 Ubuntu operation system

• There is the file name Linux\_build\_installer.sh in build \linux folder. It can automatically build and complie. After execution, be sure to check whether it is successful. Please restart if the installation is successful.

```
user@user-VirtualBox:~/vatek_sdk_2/build$ sudo bash ./Linux_build_installer.sh
                vatek_sdk_2
      命 家目錄
                           build 👻
                                                                       Q 🗄 🖵
① 最近
                                 >_
                                            ★ 星標
                     linux
                                Linux_
                                          readme.txt
                                build
☆ 家目錄
                               installer.sh
□ 桌面
业 下載
➡ 圖片
日 影片
🗉 文件
□ 音樂
彪 垃圾桶
         After successful compilation, 100% success will be displayed, which means that
        there is no error in the process. You can see the successfully compiled sample
         code in the bin folder.
```

# Vision Advance Technology -

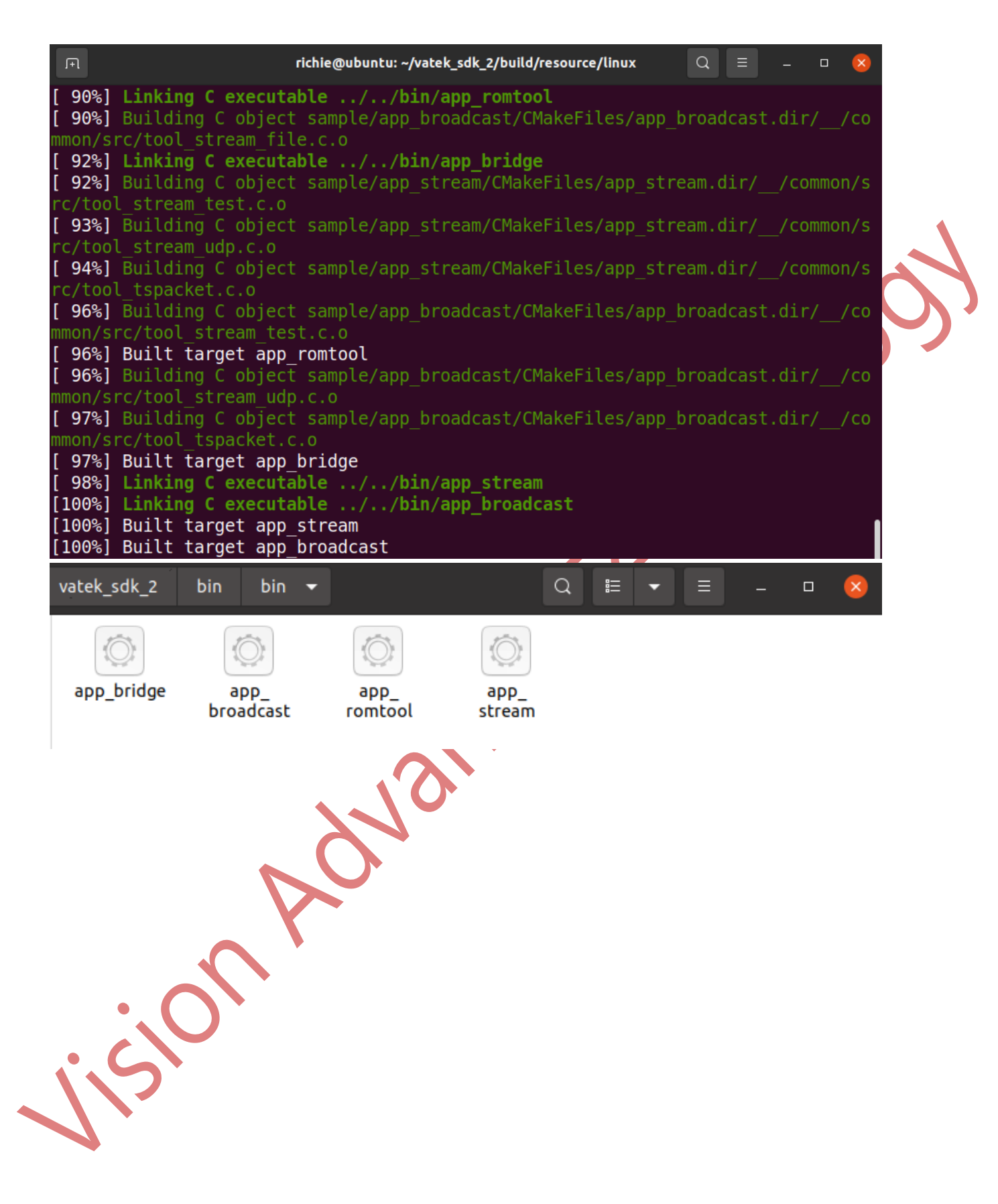

# 5 Main Application of Software Development Package

The software development includes the program development interface and sample program required for developing USB streaming DTV. For the main program interface, please refer to the relevant program interface definitions in the path vatek\_sdk\_2/api/core/inc, mainly used with the following example programs.

# 5.1 app\_stream Example Program (Use for A Series)

app\_stream source code is placed in vatek\_sdk\_2/sample/app\_stream, this example fully demonstrates the relevant operation process and adjustment parameters of DTV conversion through USB. Please refer to the relevant implement original file app\_stream.c. Compiled app\_stream has the following functions.

D:\SDK\Code\SDK\_master\_20220111\master\vatek\_sdk\_2\bin\bin\Release>app\_stream --help support command below : - app\_stream [empty] : test stream mode - app\_stream file [\*.tsl\*.trp] [pcrlpassthrough] - app\_stream udp [ip address] [pcrlpassthrough] - app\_stream rtp [ip address] [pcrlpassthrough] demo finished. press any key to quit

- When the device starts broadcasting, the following screen will appear.
- usbstream [status : data Bitrate : current Bitrate] → Bitrate indicates normal operation.

| D:\SDK\Release\vatek_sdk_2\bin\bin\Release\app_stream.exe                                                                                                    |  | $\times$ |
|----------------------------------------------------------------------------------------------------|--|----------|
| open test_stream : 21955014 bps - 8768896 ns<br>chip information<br>status : waitcmd<br>version : 02040cld<br>chip_id : 00010300<br>service : f8000002<br>input : 00370007<br>output : 0000ff03<br>peripheral : 71000102<br>usb_stream start.press any key to stop<br>usbstream - [1:0:0]<br>usbstream - [2:13274565:20385886]<br>usbstream - [2:21951488:21924443]<br>usbstream - [2:21951488:21924443]<br>usbstream - [2:21951488:22101738]<br>usbstream - [2:21951488:22101738]<br>usbstream - [2:21951488:21924443]<br>usbstream - [2:21951488:21924443]<br>usbstream - [2:21951488:221924443]<br>usbstream - [2:21951488:21924443]<br>usbstream - [2:21951488:21924443] |  | I        |
|                                                                                                    |  |          |

1. app\_stream [empty] no additional parameters are used.

Through the USB device, write an MPEG-TS generated by the program to the modulation device and convert it to define DTV modulation.

app\_stream file [mpegts\_filename] use file and a specified MPEG-TS file.
 Convert a ready-made MEPG-TS file to DTV modulation, support 188 or
 204 format, and must include at least one PCR.

:\SDK\Release\vatek\_sdk\_2\bin\bin\Release>app\_stream file "D:\atsc-cea-708-dtvcc-and-cea-608.ts" pcr

3. app\_stream udp udp://xxx.xxx.xxx:yyyy use UDP-MPEGTS as the source.

D:\SDK\Release\vatek\_sdk\_2\bin\bin\Release>app\_stream\_udp\_udp://127.0.0.1:5004\_pcr

4. app\_stream rtp rtp://xxx.xxx.xxx:yyyy use RTP-MPEGTS as the source. An example of URL format is rtp://127.0.0.1:1234. In the front xxx is the standardIP location, yyyy is port, and the following options can be used as the test source for the corresponding VLC settings.

D:\SDK\Release\vatek\_sdk\_2\bin\bin\Release>app\_stream rtp rtp://127.0.0.1:5004 pcr

| 🛓 開啟媒體                               | - 🗆 X             |                                                                           |        |   |
|--------------------------------------|-------------------|---------------------------------------------------------------------------|--------|---|
| ▶ 檔案(E) 💊 光碟(D) 👯 網路(N) 📑 擷取裝置       | †D)               | 🛓 串流輸出                                                                    | ?      | × |
| 選擇檔案                                 |                   | <b>目的地設定</b><br>選取串流的目的地                                                  |        |   |
| 您可以用下列清單與按鈕選擇本機檔案。                   |                   |                                                                           |        |   |
| D:\atsc-cea-708-dtvcc-and-cea-608.ts | +加入               | +                                                                         |        |   |
| □ 使用字幕檔(I)                           | <b>一 移除</b><br>瀏覽 | 加入您需要的串流方式以及其目的地。請確認轉碼格式是否相容於該串流方式。                                       |        |   |
|                                      |                   | 新目的地 檔案 ▼ 力                                                               | 风      |   |
|                                      |                   | □本機顯示<br>日本機顯示<br>KIP Audio/Videp Frolite<br>TRTP / MPEG Transport Stream | 10+110 |   |
| □ 期示更多躍頂(M)                          |                   | Icecast                                                                   | 叔》兵    |   |
|                                      | 非流(S) ▼ 取消(C)     |                                                                           |        |   |
|                                      |                   |                                                                           |        |   |

# Vision Advance Technology

| 🛓 串流輸出                |                      |                 |                 |     |    |    |    | ? | ×  |
|-----------------------|----------------------|-----------------|-----------------|-----|----|----|----|---|----|
| <b>目的地設定</b><br>選取串流的 | 目的地                  |                 |                 |     |    |    |    |   |    |
| +                     | RTP/TS 🛛             |                 |                 |     |    |    |    |   |    |
| This modu             | le outputs the trans | coded stream to | a network via R | TP. |    |    |    |   |    |
|                       |                      | 0               |                 |     |    |    |    |   |    |
| 位址                    | 127.0.0.1            |                 |                 |     |    |    |    |   | _  |
| Base port             | 5004 🖨               | Port            |                 |     |    |    |    |   |    |
| 串流名稱                  |                      |                 |                 |     |    |    |    |   |    |
|                       |                      |                 |                 |     |    |    |    |   |    |
|                       |                      |                 |                 |     |    |    |    |   |    |
|                       |                      |                 |                 | Ŀ   | 一步 | 下- | 一個 | Ħ | 以肖 |

# 5.2 app\_broadcast Example Program (Use for B Series)

app\_broadcast source code located in vatek\_sdk\_2/sample/app\_broadcast, this example completely demonstrates the relevant operation flow of controlling the coding and broadcasting of B Series. After operation, the parameters will be adjusted according to the setting to make the B Series device output Colorbar. Please refer to the relevant implement original file app\_broadcast.c.

- When the device starts broadcasting, the following screen will appear.
- O usbstream [status : data Bitrate : current Bitrate] → Bitrate indicates normal operation.

| 🔤 C\Windows\System32\cmd.exe - app_broadcast                                                                                                    |  | $\times$ |
|----------------------------------------------------------------------------------------------------|--|----------|
| Microsoft Windows [版本 10.0.22000.376]<br>(c) Microsoft Corporation. 著作權所有,並保留一切權利。                                                                                                    |  | 1        |
| <pre>(c) MICrosoft Corporation. 省性推升有,並保留一切推利。<br/>D: \SDK\Release\vatek_sdk_2\bin\bin\Release&gt;app_broadcast<br/> chip information<br/>status : waitcmd<br/>version : 02050105<br/>chip_id : 00020301<br/>service : f8000001<br/>input : 0030f139<br/>output : 0000ff03<br/>peripheral : 01000302<br/>connect to bridge device [-9]<br/>broadcast start. press any key to stop<br/>broadcast = [2:1137102:1223032]<br/>broadcast = [2:1150593:1236555]<br/>broadcast = [2:1150593:1236555]</pre> |  |          |

# Vision Advance Technology

# 5.3 Check Log with VATek Device

When developing the device, you can connect the device LOG to check if it is normal. The following figure is the mainboard diagram of our device. We provide UART interface to connect the device LOG. As long as you connect J4 (TX, RX, GND), if the device is successfully connected, the LOG of the following figure will be displayed.

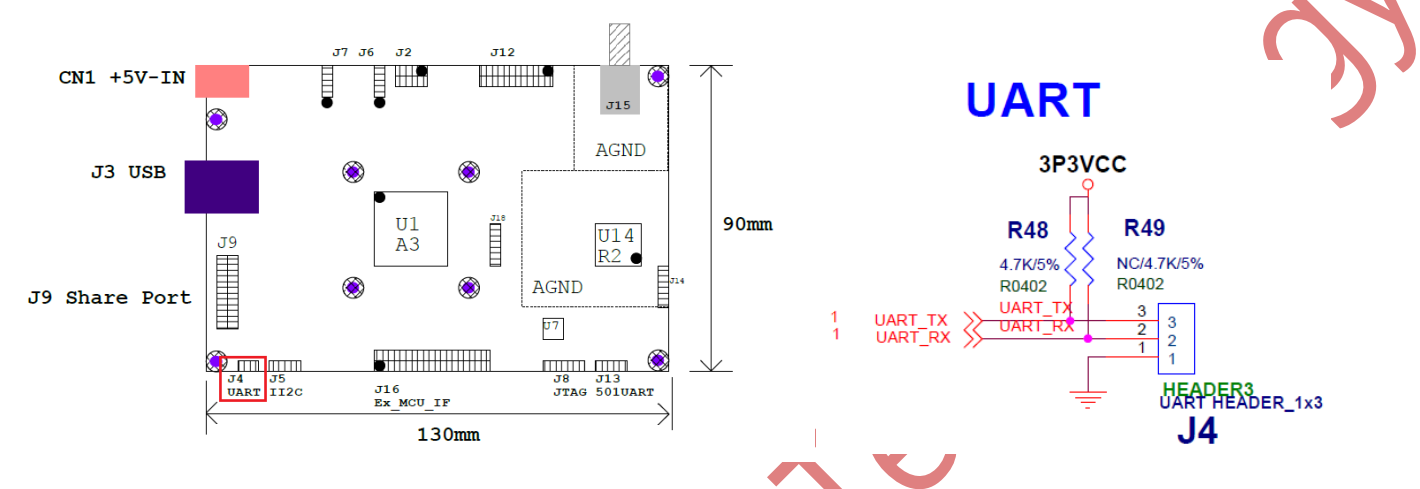

 The part of the red color box indivated if the additional function of the device is turned on, such as status light and customized USB ID.

| ,,                                   | I     I                                                                                                    |
|--------------------------------------|----------------------------------------------------------------------------------------------------|
| - power by vatek te                  | hnology inc.                                                                                                    |
| [00000037:main ]<br>[0000003c:main ] | initializing units [transform service]<br>start [chip] unit<br>found chip_id : [a3]<br>pll : 384 MHz<br>output : 384 MHz<br>mod : 96 MHz                                                                                                    |
| [0000006f:main ]                     | <pre>start [memory] unit<br/>memory ip : [00000001] - [0]<br/>- [system :00100000:00000001] : [00000000:00:00]<br/>- [highspeed :00004000:00000003] : [00180000:00:00]<br/>- [mempool :00080000:00001003] : [00180000:000]<br/>- [REMUX :00400000:00011005] : [00200000:16:20]<br/>- [MODULATOR :00a00000:00011004] : [00600000:08:16]<br/>storage initial : [0]<br/>storage sections : 0<br/>section[00085000] - [a7b60020:00001000]<br/>section[00085000] - [a7b6004:00001000]<br/>section[00087000] - [a7b60040:00001000]<br/>chip config : [200507ff]<br/>- disable r2 extend R<br/>- enable dac extend R<br/>- disable status led<br/>- disable usb customized id</pre> |
| [00000152:main ]                     | <pre>- disable usb custom tzed strung - start [rfmixer_r2] unit check peripheral [rfmixer_r2] : [support:0]</pre>                                                                                                    |
| [00000169:main ]                     | start [usb_device] unit<br>default usb - [2c42:1031:VAT-Device]<br>usb device ip : [00000002:2c42:1031] - [0]<br>units initialization [0]                                                                                                    |

# Vision Advance Technology ——

[00

• The red boxes are the calibration parameter, R2 table, chip model, service and firmware version in order.

|     | [00000181:service ] - ini            | itializing core service [transform<br>libration reset default | m service]                                 |          |
|-----|--------------------------------------|---------------------------------------------------------------|--------------------------------------------|----------|
|     | cal                                  | ibration - [82080300:20210801] -                              | [0] - [0:0:0:0]                            |          |
|     |                                      | - 0 [04:83:00:04] - 1 [6                                      | 04:83:00:04]                               |          |
|     | r2                                   | chip_id : [0101:1508]                                         |                                            |          |
|     | r2                                   | hw_rule : [I-04:Q-83:IMAGE-00:PH/                             | ASE-04]                                    |          |
|     | r2                                   | tune table mode : [12]                                        |                                            |          |
|     | - 1                                  | unction flags : [0-00000001:1-000                             | 000000 J                                   |          |
|     | - [                                  | 00: 79000] - [0-04:83:00:04:30                                | 33:21] - [1-04:83:00:04:3033:21            |          |
|     | - [                                  | 01: 135000] - [0-04:83:00:04:30                               | 33:2a] - [1-04:83:00:04:3033:2a            |          |
|     | - [                                  | 02: 255000] - [0-04:83:00:04:30                               | 33:33] - [1-04:83:00:04:3033:33            |          |
|     | - [                                  | 03: 435000] - [0-04:83:00:04:304                              | 43:1e] - [1-04:83:00:04:3043:1e            |          |
|     | - [                                  | [04: 495000] - [0-04:83:00:04:304                             | 43:15] - [1-04:83:00:04:3043:15            |          |
|     | - [                                  | 05: 598000] - [0-04:83:00:04:30                               | 53:15] - [1-04:83:00:04:3053:15            |          |
|     | - [                                  | 06: 6460001 - 00-04:83:00:04:300                              | 63:15] - [1-04:83:00:04:3063:15            |          |
|     | - [                                  | 07: 695000] - [0-04:83:00:04:30]                              | 73:15] - [1-04:83:00:04:3073:15            |          |
|     | - 1                                  | 08: 7500001 - 00-04:83:00:04:308                              | 83:15] - [1-04:83:00:04:3083:15            | i        |
|     | - 1                                  | 09: 8080001 - [0-04:83:00:04:308                              | 83:15] - [1-04:83:00:04:3083:15            |          |
|     | - [                                  | 10: 900000] - [0-04:83:00:04:309                              | 93:0c] - [1-04:83:00:04:3093:0c            | Ĩ        |
|     | - [                                  | 11: 950000] - [0-04:83:00:04:30                               | a3:0c] - [1-04:83:00:04:30a3:0c            | Ĩ        |
|     | [0000020d:main ] - [tr               | ansform servicel ready - commands                             | s [00000600:00000023]                      | -        |
|     | - [st                                | tatus :select] - waitcmd                                      |                                            |          |
|     | - [er                                | rcode :uint321 - 0x00000                                      | 900                                        |          |
|     | - Ich                                | nip module :select - a3                                       |                                            |          |
|     | - [ha                                | al service :select] - transfor                                | rm                                         |          |
|     | - [ve                                | ersion :uint321 - 0x020501                                    | 211                                        |          |
|     | - [pe                                | ripheral en :flags ] - 0x710001                               | 102                                        |          |
|     | - [in                                | nut support :flags ] - 0x003700                               | 907                                        |          |
|     | - [00                                | itput support :flags ] - 0x0000ff                             | f03                                        |          |
|     | cat                                  | tegory [system cmds]                                          |                                            |          |
|     | - [                                  | BASE CMD REBOOT                                               | .000001001 . [00000002.00022efc            | 1        |
|     | - 1                                  | BASE CMD REBOOT RESCURE                                       | :0000002001 : [00000002:000222000          | -        |
|     | - [                                  | BASE CMD CALTBRATTON SAVE                                     | :200000001 : [0000000000000000000000000000 | -        |
|     |                                      |                                                               | .20000000] : [00000004:00022134            | 3        |
|     |                                      |                                                               |                                            |          |
|     |                                      |                                                               |                                            |          |
|     | If there is no prob                  | lem with the device, it is disc                               | played to the end.                         |          |
|     |                                      |                                                               |                                            |          |
| 00  | 000258:main ] - [tran                | sform servicel running                                        |                                            |          |
|     |                                      | ory [rfmixer r2]                                              |                                            |          |
|     |                                      |                                                               | +000010001 + [00000000000000000000000000   | Doch 9 ] |
|     | - LRFI                               |                                                               |                                            |          |
| -   | - LRFI                               | MIXER_CMD_STOP                                                | :00002000] : [00000006:0002                | 22e18]   |
| OTO | AAAAAAAAAAAAAAAAAAAAAAAAAAAAAAAAAAAA | storm sorvico rupping                                         |                                            |          |

| [00000272:main         | ] - [transform service] running |            |                       |
|------------------------|---------------------------------|------------|-----------------------|
|                        | - [TR_START                     | :00000001] | : [00000002:00021288] |
|                        | - [TR_START_SINE                | :00000004] | : [00000002:00021658] |
|                        | - [TR_START_TEST<br>- [TR_STOP  | :000000021 | : [00000004:00021930] |
| <u>[</u> 0000029a:main | ] - [transform service] running | ,          |                       |
| jisi                   |                                 |            |                       |

59

 After the device starts broadcasting, you can see if the set value of modulation is successful in the red box.

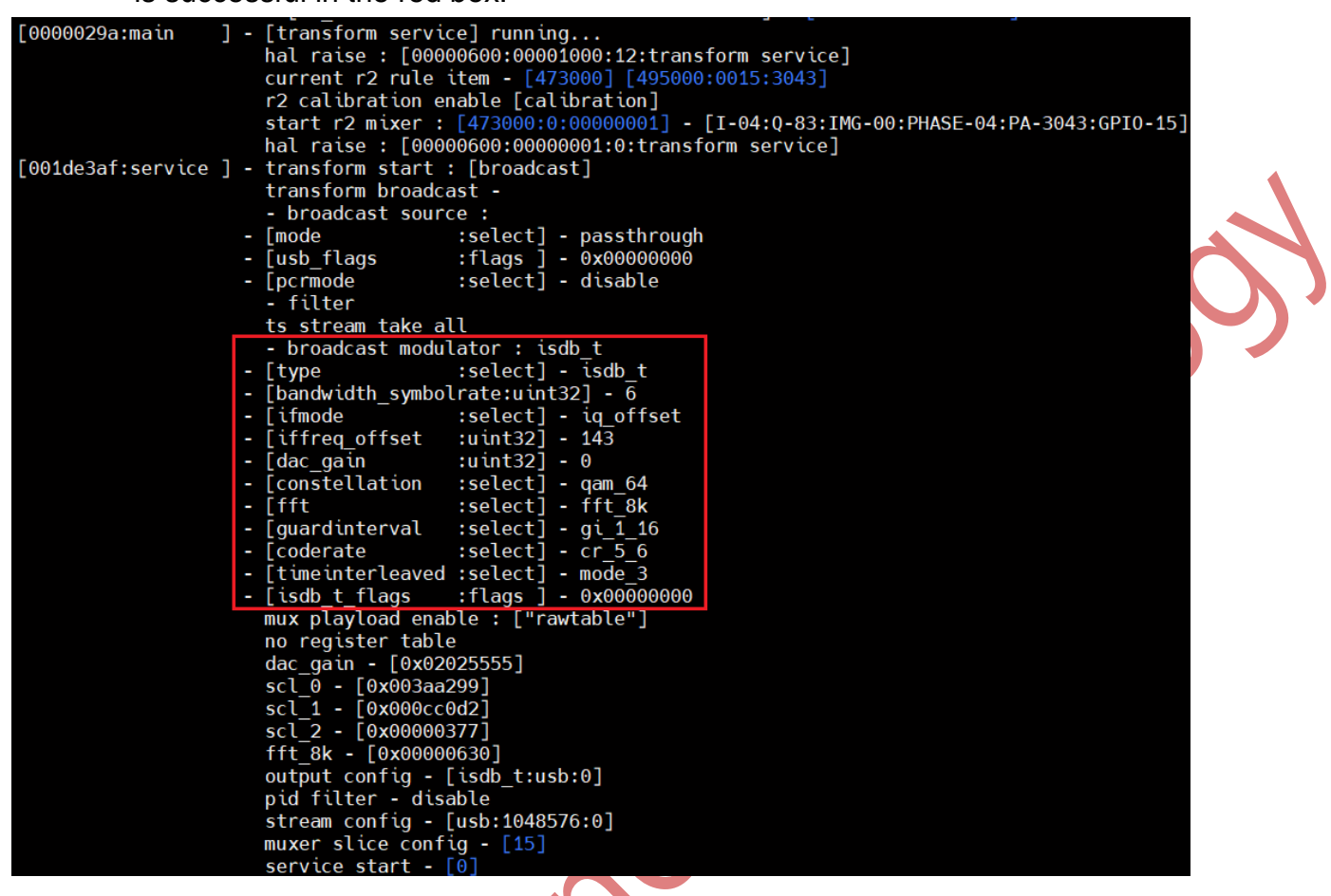

• This LOG will be displayed when the device is in progress (in case of abnormal

LOG, please contact us to help find out the issue).

| [001de4b8:service ] - | <pre>transform start finish : [0] transform status changed - [wait_source] transform status changed - [broadcast] source usb prepare - [passthrough:1394] source usb start - [794]</pre> |
|-----------------------|----------------------------------------------------------------------------------------------------|
| ision                 |                                                                                                    |

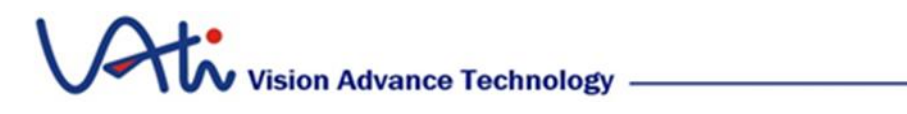

6 System Debugging Function

If the error code pops out when using the device, please mainly refer to the following

#### chart.

| Error Code | Issue                                               |
|------------|-----------------------------------------------------|
| -1         | unknown fail                                        |
| -2         | function not supported                              |
| -3         | parameter set not supported                         |
| -4         | buffer limited overflow                             |
| -5         | can not call at this device status                  |
| -6         | send command to device fail or call system api fail |
| -7         | wait operation timeout                              |
| -8         | system is busy                                      |
| -9         | device not exists                                   |
| -10        | format not current                                  |
| -11        | memory alloc fail or overflow                       |